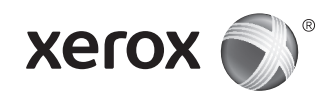

## Xerox° ColorQube° 8700/8900 Software Upgrade

## 1. Introduction

Before upgrading a Xerox ColorQube 8700/8900 to 071.161.203.xxxx, ensure the current system software version is 071.160.xxx.xxxx. To view the current version, press **Machine Status**, then touch **Machine Information** on the printer control panel or see the Software Versions section of a printed Configuration Report.

Please read these entire instructions before proceeding with the upgrade. This procedure may take up to 1.5 hours. The ColorQube is not available during the upgrade. It should be noted that any pending or saved jobs (including jobs saved for reprint, delayed print, secure print, or scan to mailbox) will be deleted and removed from the device.

## 2. Requirements

- 1 empty USB Flash drive, 1Gb or greater
- CQ\_8700\_8900\_To\_ConnectKey\_GM\_Upgrade.zip file downloaded from **Firmware** section of www.support.xerox.com/support/colorqube-8700/downloads or www.support.xerox.com/support/colorqube-8900/downloads

## 3. Instructions

#### 3.1. Prepare USB Flash drive:

- 3.1.1. Ensure that drive is formatted for FAT32 file system.
- 3.1.2. Insert empty USB Flash drive into desktop PC.
- 3.1.3. Extract the contents of the downloaded CQ\_8700\_8900\_ To\_ConnectKey\_GM\_Upgrade.zip to USB Flash drive. Ensure that the 'ALTBOOT' and 'autorun.xerox' folders are on the Root directory of the Flash drive. If these two folders are located inside of another file folder on the USB Flash drive, then move the two folders to the Root directory of the Flash drive.

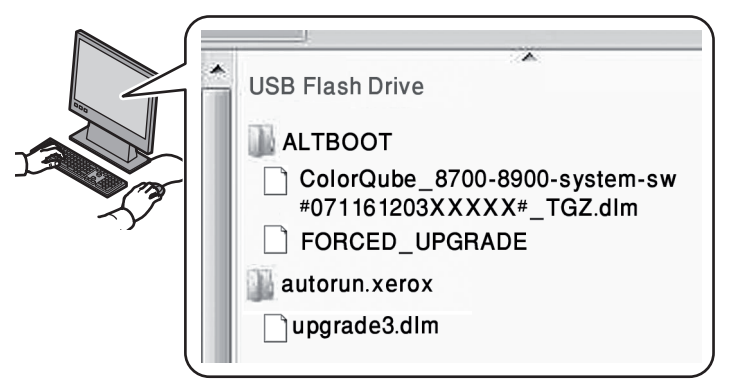

WARNING: DO NOT MODIFY ANY FILES ON USB DRIVE.

3.1.4. Safely remove USB drive from desktop PC.

#### 3.2. Backup Settings On ColorQube (as needed):

- 3.2.1. Manually backup the printer address book using CentreWare Internet Services as in Section 4.1. Although this step is optional, all address book information is lost if not properly backed up and restored.
- 3.2.2. Create clone file using CentreWare Internet Services as in Section 4.2. Although this step is optional, all printer settings, including XSA accounting information, connectivity settings, scan settings, and others is reset to defaults if not properly backed up and restored.

#### 3.3. Perform Upgrade:

- 3.3.1. Power off ColorQube using button in back of printer.
- 3.3.2. Insert USB Flash drive into available USB port on ColorQube.
- 3.3.3. Power ColorQube on. **WARNING**: DO NOT REMOVE USB DRIVE UNTIL PROMPTED TO DO SO.
- 3.3.4. Within 5 minutes, the touch screen will display the progress of the software upgrade.
   NOTE: The printer may reboot before the software upgrade screen appears on the touch screen.
- 3.3.5. The update can take up to 30 minutes.

**NOTE**: If the upgrade fails, follow the on-screen instructions to try again or download CQ\_8700\_8900\_To\_ConnectKey\_GM\_Upgrade.zip again from Xerox.com and return to Step 3.1.

- 3.3.6. When prompted, remove the USB Flash drive, then reboot the printer by pressing 0 on the control panel. It may take up to 20 seconds to for the reboot to occur.
- 3.3.7. The printer reboots several times during the disk encryption. When the *Software Upgrade* report and *Configuration Report* print, the ColorQube is ready for use. This can take up to 30 minutes.

#### 3.4. Restore ColorQube Settings (as needed):

- 3.4.1. Manually restore printer address book if it was backed up from Step 3.2.1. Instructions in Section 4.3.
- 3.4.2. Manually restore printer clone file from Step 3.2.2. Instructions in Section 4.4.
- **3.5.** To take advantage of all the latest printer features, please visit xerox.com for the most current driver upgrades.

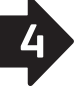

## 4. Appendix

#### 4.1 To Manually backup printer address book:

- 4.1.1. Open ColorQube CentreWare Internet Services using Web browser. (http://<ColorQube 8700/8900 ip address>/)
- 4.1.2. Select Address Book tab.
- 4.1.3. Log in as "admin" as needed.
- 4.1.4. On the left side of the page, under **Management**, select **Export**.
- 4.1.5. AddressBook.csv downloads automatically.
- 4.1.6. Save AddressBook.csv to a known location.

#### 4.2. To create clone file:

- 4.2.1. Open ColorQube CentreWare Internet Services using Web browser. (http://<ColorQube 8700/8900 ip address>/)
- 4.2.2. Select **Properties** tab.
- 4.2.3. Log in as "admin" if required.
- 4.2.4. On the left side of the page, under **General Setup**, select **Cloning**.
- 4.2.5. Select **Clone** button.
- 4.2.6. Follow on-screen instructions to save cloning.dlm file to a known location.

#### 4.3. To manually restore printer address book:

- 4.3.1. Open ColorQube CentreWare Internet Services using Web browser. (http://<ColorQube 8700/8900 ip address>/)
- 4.3.2. Select Address Book tab.
- 4.3.3. Log in as "admin" as needed.
- 4.3.4. On the right side of the page, select **Import From File.**
- 4.3.5. To select the AddressBook.csv file from backup, select **Choose File** as needed.
- 4.3.6. Leave **Record Delimiter** as "Comma (hex 2c)".

#### 4.3.7. Select Upload File.

**NOTE:** Several additional fields were added to the printer Address Book feature between releases. These are highlighted in orange on the page. This is OK. The information is blank in the printer address book until updated or entered.

- 4.3.8. At the bottom of the page, select **Import**.
- 4.3.9. A progress bar appears on the page until the file is uploaded and processed.
- 4.3.10. The number of imported contacts displays on the next page.

#### 4.4. To manually restore printer clone file:

- 4.4.1. Open ColorQube CentreWare Internet Services using Web browser. (http://<ColorQube 8700/8900 ip address>/)
- 4.4.2. Select **Properties** tab.
- 4.4.3. Log in as "admin" as needed.
- 4.4.4. On the left side of the page, under **Machine Software**, select **General Setup**, then select **Upgrades**. Ensure software upgrades are enabled.
- 4.4.5. If not enabled, select the **Enabled** check box and then the **Apply** button, otherwise skip to Step 4.4.7.
- 4.4.6. A pop-up dialog will confirms settings change.
- 4.4.7. On the left side of the page, under **General Setup**, select **Cloning**.
- 4.4.8. Select **Choose File** button within the **Install Clone File** box to select the correct cloning.dlm file downloaded earlier.
- 4.4.9. Select Install button within the Install Clone File box
  - **NOTE:** CentreWare Internet Services will no longer be available once the clone process begins. There may be no notification that the clone file was received and processed. Check the printer touch screen for status.
- 4.4.10. The printer resets and prints a *Configuration Report*.

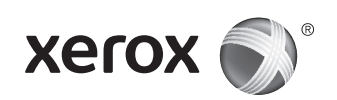

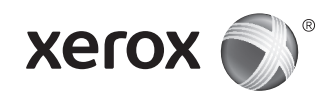

## Xerox° ColorQube° 8700/8900 Mise à niveau du logiciel

## 1. Introduction

Avant d'effectuer la mise à niveau d'un Xerox ColorQube 8700/8900 avec la version 071.161.203.xxxxx, vérifiez que la version actuelle du logiciel système est 071.160.xxx.xxxx. Pour connaître la version actuelle, appuyez sur la touche **État machine**, puis sélectionnez **Informations machine** sur le panneau de commande de l'imprimante ou consultez la section Versions du logiciel d'un relevé de configuration imprimé.

Veuillez lire la totalité des instructions avant de commencer la mise à niveau. Cette opération peut prendre jusqu'à une heure et demie. Le ColorQube n'est pas disponible pendant la mise à niveau.

## 2. Configuration requise

- Un lecteur Flash USB vide, de 1 Go minimum
- Le fichier CQ\_8700\_8900\_To\_ConnectKey\_GM\_Upgrade.zip téléchargé depuis la section **Micrologiciel** du site www.support.xerox.com/support/colorqube-8700/downloads ou www.support.xerox.com/support/colorqube-8900/downloads

## 3. Instructions

- 3.1. Préparez le lecteur Flash USB :
- 3.1.1. Veillez à ce qu'il soit formaté au format FAT32.
- 3.1.2. Insérez le lecteur Flash USB vide dans le PC.
- 3.1.3. Procédez à l'extraction du fichier téléchargé CQ\_8700\_8900\_To\_ConnectKey\_GM\_Upgrade.zip sur le lecteur Flash USB. Veillez à ce que les dossiers ALTBOOT et autorun.xerox se trouvent bien dans le répertoire racine du lecteur Flash. Si ces deux dossiers sont situés dans un autre dossier de fichiers sur le lecteur Flash USB, déplacez-les vers le répertoire racine du lecteur.

|  | USB Flash Drive<br>ALTBOOT<br>ColorQube_8700-8900-system-sw<br>#071161203XXXX#_TGZ.dlm<br>FORCED_UPGRADE<br>autorun.xerox<br>upgrade3.dlm |
|--|----------------------------------------------------------------------------------------------------|
|--|----------------------------------------------------------------------------------------------------|

**AVERTISSEMENT :** NE MODIFIEZ PAS LES FICHIERS SUR LE LECTEUR USB.

3.1.4. Retirez en toute sécurité le lecteur Flash USB du PC.

#### 3.2. Faites une sauvegarde des paramètres du ColorQube (en fonction des besoins) :

- 3.2.1. Faites une sauvegarde manuelle du carnet d'adresses de l'imprimante à l'aide des Services Internet CentreWare, conformément à la section 4.1. Cette étape est facultative, mais vous risquez de perdre toutes les informations contenues dans le carnet d'adresses si une sauvegarde ne vous permet pas de les restaurer.
- 3.2.2. Créez un fichier de clonage à l'aide des Services Internet CentreWare conformément à la section 4.2. Cette étape est facultative, mais tous les paramètres de l'imprimante, y compris les informations de comptabilité XSA, les paramètres de connectivité et de numérisation ainsi que d'autres paramètres risquent de retourner à leurs valeurs usine si une sauvegarde ne vous permet pas de les restaurer.

#### 3.3. Réalisez la mise à niveau :

- 3.3.1. Mettez le ColorQube hors tension en utilisant le bouton à l'arrière de la machine.
- 3.3.2. Insérez le lecteur Flash USB dans un port USB disponible du ColorQube.
- 3.3.3. Mettez le ColorQube sous tension.
   AVERTISSEMENT : NE RETIREZ PAS LE LECTEUR USB AVANT D'Y AVOIR ÉTÉ INVITÉ.
- 3.3.4. Au bout d'cinq minutes, l'écran tactile affiche la progression de la mise à niveau du logiciel.

**REMARQUE** : il se peut que l'imprimante redémarre avant que l'affichage de mise à niveau logicielle apparaisse sur l'écran tactile.

3.3.5. À l'invite, retirez le lecteur Flash USB. La mise à niveau peut prendre jusqu'à 30 minutes.

**REMARQUE** : en cas d'échec de la mise à niveau, suivez les instructions sur l'écran pour recommencer l'opération ou téléchargez à nouveau le fichier CQ\_8700\_8900\_To\_ ConnectKey\_GM\_Upgrade.zip à partir du site Xerox.com et retournez à l'étape 3.1.

- 3.3.6. À l'invite, retirez le lecteur Flash USB avant de redémarrer l'imprimante en appuyant sur 0 sur le panneau de commande. Il peut s'écouler jusqu'à 20 secondes avant que l'imprimante ne redémarre.
- 3.3.7. L'imprimante redémarre plusieurs fois pendant le cryptage du disque. Quand le *relevé de mise à niveau du logiciel* et le *relevé de configuration* sont imprimés, le ColorQube est prêt à l'utilisation.

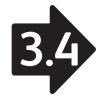

#### 3.4. Restaurez les paramètres du ColorQube (si nécessaire) :

- 3.4.1. Restaurez manuellement le carnet d'adresses de l'imprimante si vous aviez effectué une sauvegarde lors de l'étape 3.2.1. Vous trouverez des instructions dans la section 4.3.
- 3.4.2. Restaurez manuellement le fichier de clonage créé lors de l'étape 3.2.2. Vous trouverez des instructions dans la section 4.4.

### 4. Annexe

## 4.1 Pour effectuer une sauvegarde manuelle du carnet d'adresses de l'imprimante :

- 4.1.1. Accédez aux Services Internet CentreWare pour le ColorQube, à l'aide de votre navigateur Web. (http://<ColorQube 8700/8900 ip address>/)
- 4.1.2. Sélectionnez l'onglet **Carnet d'adresses**.
- 4.1.3. Connectez-vous en tant qu'« admin », si besoin est.
- 4.1.4. Dans la partie gauche de la page, sous **Gestion**, sélectionnez **Exporter**.
- 4.1.5. Le fichier AddressBook.csv est téléchargé automatiquement.
- 4.1.6. Enregistrez-le dans un emplacement connu.

#### 4.2. Pour créer un fichier de clonage :

- 4.2.1. Accédez aux Services Internet CentreWare pour le ColorQube, à l'aide de votre navigateur Web. (http://<ColorQube 8700/8900 ip address>/)
- 4.2.2. Sélectionnez l'onglet **Propriétés**.
- 4.2.3. Connectez-vous en tant qu'« admin », si nécessaire.
- 4.2.4. Dans la partie gauche de la page, sous **Configuration** générale, sélectionnez **Clonage**.
- 4.2.5. Sélectionnez le bouton **Cloner**.
- 4.2.6. Suivez les instructions sur l'écran pour enregistrer le fichier cloning.dlm dans un emplacement connu.

#### 4.3. Pour restaurer manuellement le carnet d'adresses :

- 4.3.1. Accédez aux Services Internet CentreWare pour le ColorQube, à l'aide de votre navigateur Web. (http://<ColorQube 8700/8900 ip address>/)
- 4.3.2. Sélectionnez l'onglet Carnet d'adresses.
- 4.3.3. Connectez-vous en tant qu'« admin », si nécessaire.
- 4.3.4. A droite de la page, sélectionnez **Importer depuis un fichier**.
- 4.3.5. Pour sélectionner le fichier AddressBook.csv à partir de la sauvegarde, cliquez sur **Choisir le fichier**, selon les besoins.
- 4.3.6. Gardez « Virgule (hex 2C) » comme **Séparateur** d'enregistrements.

#### 4.3.7. Sélectionnez **Télécharger fichier**.

- **REMARQUE :** Plusieurs champs supplémentaires ont été ajoutés à la fonction Carnet d'adresses de l'imprimante lors du passage d'une version à l'autre. Ces champs apparaissent en surbrillance orange sur la page. Ne vous inquiétez pas, ils resteront vides jusqu'à l'ajout ou l'actualisation d'informations dans le carnet d'adresses de l'imprimante.
- 4.3.8. En bas de la page, sélectionnez **Importer**.
- 4.3.9. Une barre de progression apparaît sur la page jusqu'à la fin du téléchargement et du traitement du fichier.
- 4.3.10. Le nombre de contacts importés s'affiche sur la page suivante.

#### 4.4. Pour restaurer manuellement le fichier de clonage :

- 4.4.1. Accédez aux Services Internet CentreWare pour le ColorQube, à l'aide de votre navigateur Web. (http://<ColorQube 8700/8900 ip address>/)
- 4.4.2. Sélectionnez l'onglet **Propriétés**.
- 4.4.3. Connectez-vous en tant qu'« admin », si besoin est.
- 4.4.4. Dans la partie gauche de la page, sous Logiciel machine, sélectionnez Configuration générale, puis Mises à niveau. Vérifiez que les mises à niveau logicielles sont activées.
- 4.4.5. Si ce n'est pas le cas, sélectionnez la case d'option
   Activé(e) puis le bouton Appliquer. Sinon, passez à l'Étape 4.4.7.
- 4.4.6. Une boîte de dialogue confirme les changements de réglages.
- 4.4.7. Dans la partie gauche de la page, sous **Configuration** générale, sélectionnez **Clonage**.
- 4.4.8. Sélectionnez le bouton **Choisir un fichier** dans la boîte de dialogue **Installer le fichier de clonage** pour sélectionner le fichier cloning.dlm téléchargé précédemment.
- 4.4.9. Dans la boîte de dialogue **Installer le fichier de clonage**, sélectionnez le bouton **Installer**.

**REMARQUE :** les Services Internet CentreWare ne sont plus disponibles dès que la procédure de clonage commence. Il se peut qu'aucun message n'annonce que le fichier de clonage a été reçu et traité. Vérifiez l'État sur l'écran tactile de l'imprimante.

4.4.10. L'imprimante redémarre et imprime un *relevé de configuration*.

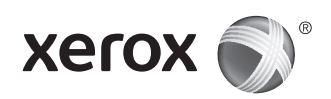

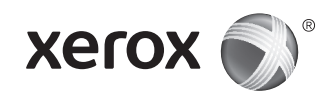

## Xerox<sup>®</sup> ColorQube<sup>®</sup> 8700/8900 Aggiornamento software

## 1. Introduzione

Prima aggiornare un dispositivo Xerox ColorQube 8700/8900 alla versione 071.161.203.xxxx, accertarsi che la versione del software di sistema corrente sia 071.160.xxx.xxxx. Per visualizzare la versione attuale, premere **Stato macchina**, quindi selezionare **Informazioni macchina** sul pannello comandi della stampante oppure vedere la sezione delle versioni software di un Rapporto di configurazione stampato.

Prima di procedere con l'aggiornamento, leggere attentamente tutte le istruzioni. La procedura potrebbe richiedere fino a un'ora e mezza. ColorQube non è disponibile durante l'aggiornamento.

## 2. Requisiti

- 1 unità flash USB vuota, 1Gb o superiore
- File CQ\_8700\_8900\_To\_ConnectKey\_GM\_Upgrade.zip scaricato dalla sezione **Firmware** del sito www.support.xerox.com/support/colorqube-8700/downloads o www.support.xerox.com/support/colorqube-8900/downloads

## 3. Istruzioni

- 3.1. Preparazione dell'unità flash USB:
- 3.1.1. Verificare che l'unità sia formattata per il file system FAT32.
- 3.1.2. Inserire l'unità flash USB vuota nel PC.
- 3.1.3. Estrarre il contenuto del file CQ\_8700\_8900\_To\_ ConnectKey\_GM\_Upgrade.zip scaricato nell'unità flash USB. Accertarsi che le cartelle 'ALTBOOT' e 'autorun.xerox' si trovino nella directory principale dell'unità flash. Se queste due cartelle si trovano all'interno di un'altra cartella di file sull'unità flash USB, spostare le due cartelle nella directory principale dell'unità.

| USB Flash Drive<br>USB Flash Drive<br>ALTBOOT<br>ColorQube_8700-8900-system-sw<br>#071161203XXXX#_TGZ.dlm<br>FORCED_UPGRADE<br>autorun.xerox |
|----------------------------------------------------------------------------------------------------|
|----------------------------------------------------------------------------------------------------|

**AVVERTENZA:** NON MODIFICARE ALCUN FILE SULL'UNITÀ USB.

3.1.4. Rimuovere in maniera sicura l'unità USB dal PC.

## 3.2. Backup delle impostazioni su ColorQube (se necessario):

- 3.2.1. Eseguire manualmente il backup della rubrica della stampante utilizzando CentreWare Internet Services come mostrato nella sezione 4.1. Sebbene questo passaggio sia facoltativo, tutte le informazioni della rubrica andranno perse se non vengono salvate tramite backup e ripristinate in modo corretto.
- 3.2.2. Creare il file di clonazione utilizzando CentreWare Internet Services come mostrato nella sezione 4.2. Sebbene questo passaggio sia facoltativo, tutte le impostazioni della stampante, incluse le informazioni di contabilità XSA, le impostazioni di connettività, di scansione e altre impostazioni vengono ripristinate sui valori predefiniti se non vengono salvate tramite backup e ripristinate in modo corretto.

#### 3.3. Eseguire l'aggiornamento:

- 3.3.1. Spegnere ColorQube utilizzando il pulsante sul retro della macchina.
- 3.3.2. Inserire l'unità flash USB nella porta USB su ColorQube.
- 3.3.3. Accendere ColorQube. AVVERTENZA: NON RIMUOVERE L'UNITÀ USB FINCHÉ NON VIENE RICHIESTO.
- 3.3.4. Entro 5 minuti, sullo schermo sensibile viene visualizzato lo stato di avanzamento dell'aggiornamento software.
   NOTA: è possibile che venga eseguito il riavvio della stampante prima che la schermata dell'aggiornamento software venga visualizzata sullo schermo sensibile.
- 3.3.5. L'aggiornamento può richiedere fino a 30 minuti.
   NOTA: se si verifica un errore durante l'aggiornamento, seguire le istruzioni visualizzate sullo schermo per riprovare o scaricare di nuovo CQ\_8700\_8900\_To\_ConnectKey\_GM\_Upgrade.zip da Xerox.com e ritornare al passaggio 3.1.
- 3.3.6. Quando richiesto, rimuovere l'unità flash USB, quindi riavviare la stampante premendo 0 sul pannello comandi. L'operazione di riavvio potrebbe richiedere fino a 20 secondi.
- 3.3.7. Il riavvio della stampante viene eseguito più volte durante la crittografia del disco. Quando il rapporto *Aggiornamento software* e il *Rapporto configurazione* vengono stampati, ColorQube è pronto per l'uso.

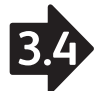

- 3.4. Ripristino delle impostazioni di ColorQube (se necessario):
- 3.4.1. Ripristinare manualmente la rubrica della stampante se è stata salvata tramite backup come indicato dal passaggio 3.2.1. delle istruzioni nella sezione 4.3.
- 3.4.2. Ripristinare manualmente il file di clonazione della stampante come indicato dal passaggio 3.2.2. delle istruzioni nella sezione 4.4.

### 4. Appendice

- 4.1 Per eseguire manualmente il backup della rubrica della stampante:
- 4.1.1. Aprire CentreWare Internet Services di ColorQube utilizzando il Web browser (http://<indirizzo IP di ColorQube 8700/8900>/).
- 4.1.2. Selezionare la scheda **Rubrica**.
- 4.1.3. Accedere come amministratore se necessario.
- 4.1.4. Sul lato sinistro della pagina, sotto **Amministratore**, selezionare **Esporta**.
- 4.1.5. Il file AddressBook.csv viene scaricato automaticamente.
- 4.1.6. Salvare il file AddressBook.csv in un percorso noto.

#### 4.2. Per creare un file di clonazione:

- 4.2.1. Aprire CentreWare Internet Services di ColorQube utilizzando il Web browser (http://<indirizzo IP di ColorQube 8700/8900>/).
- 4.2.2. Selezionare la scheda Proprietà.
- 4.2.3. Accedere come amministratore se necessario.
- 4.2.4. Sul lato sinistro della pagina, sotto **Impostazione** generale, selezionare Clonazione.
- 4.2.5. Selezionare il pulsante **Clona**.
- 4.2.6. Seguire le istruzioni visualizzate sullo schermo per salvare il file cloning.dlm in un percorso noto.
- 4.3. Per ripristinare manualmente la rubrica della stampante:
- 4.3.1. Aprire CentreWare Internet Services di ColorQube utilizzando il Web browser (http://<indirizzo IP di ColorQube 8700/8900>/).
- 4.3.2. Selezionare la scheda **Rubrica**.
- 4.3.3. Accedere come amministratore se necessario.
- 4.3.4. Sul lato destro della pagina, selezionare **Importa da file**.
- 4.3.5. Per selezionare il file AddressBook.csv file dal backup, selezionare **Scegli file** se necessario.

4.3.6. Lasciare **Delimitatore record** con il valore "Virgola (hex 2c)".

#### 4.3.7. Selezionare Carica file.

- **NOTA:** tra un aggiornamento e l'altro sono stati aggiunti alcuni campi addizionali alla funzione Rubrica della stampante. Questi vengono evidenziati in arancio sulla pagina. La schermata visualizzata è corretta. Il campo delle informazioni rimane vuoto nella rubrica della stampante finché queste non vengono aggiornate o inserite.
- 4.3.8. Nella parte inferiore della pagina, selezionare **Importa**.
- 4.3.9. L'indicatore di stato viene visualizzato sulla pagina finché il file non viene caricato ed elaborato.
- 4.3.10. Il numero dei contatti importati viene visualizzato sulla pagina successiva.

## 4.4. Per ripristinare manualmente il file di clonazione della stampante:

- 4.4.1. Aprire CentreWare Internet Services di ColorQube utilizzando il Web browser (http://<indirizzo IP di ColorQube 8700/8900>/).
- 4.4.2. Selezionare la scheda **Proprietà**.
- 4.4.3. Accedere come amministratore se necessario.
- 4.4.4. Sul lato sinistro della pagina, sotto Software macchina, selezionare Impostazione generale, quindi Aggiornamenti. Verificare che gli aggiornamenti software siano abilitati.
- 4.4.5. In caso contrario, selezionare la casella di controllo **Abilitato** e quindi **Applica**, altrimenti saltare al passaggio 4.4.7.
- 4.4.6. Viene visualizzata una finestra popup di conferma della modifica delle impostazioni.
- 4.4.7. Sul lato sinistro della pagina, sotto **Impostazione** generale, selezionare Clonazione.
- 4.4.8. Selezionare il pulsante **Scegli file** all'interno della casella **Installa file di clonazione** per selezionare il file cloning. dlm corretto scaricato in precedenza.
- 4.4.9. Selezionare il pulsante **Installa** all'interno della casella **Installa file di clonazione**.

**NOTA:** CentreWare Internet Services non è più disponibile dopo che il processo di clonazione è stato avviato. È possibile che non venga inviata alcuna notifica di corretta ricezione ed elaborazione del file di clonazione. Controllare lo stato sullo schermo sensibile della stampante.

4.4.10. La stampante viene ripristinata e viene stampato un *Rapporto di configurazione*.

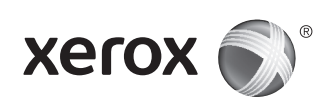

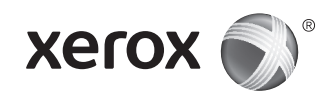

## Xerox<sup>®</sup> ColorQube<sup>®</sup> 8700/8900 Softwareaktualisierung

## 1. Einführung

Vor der Aktualisierung einer Xerox ColorQube 8700/8900 auf Version 071.161.203.xxxxx sicherstellen, dass die Systemsoftware derzeit in der Version 071.160.xxx.xxxx vorliegt. Zum Anzeigen der aktuellen Version die Taste **Gerätestatus** drücken und am Steuerpult **Systemdaten** antippen. Alternativ in einem gedruckten Konfigurationsbericht den Abschnitt mit den Softwareversionen prüfen.

Die vorliegende Anleitung zunächst vollständig durchlesen. Die Softwareaktualisierung kann bis zu 1,5 Stunden dauern. Der ColorQube kann während dieser Zeit nicht verwendet werden.

## 2. Anforderungen

- 1 leeres USB-Flash-Laufwerk mit einer Kapazität von mindestens 1 GB
- Datei CQ\_8700\_8900\_To\_ConnectKey\_GM\_Upgrade.zip; diese kann aus dem Bereich **Firmware** der Webseite www.support.xerox.com/support/colorqube-8700/downloads oder www.support.xerox.com/support/colorqube-8900/downloads heruntergeladen werden.

## 3. Anweisungen

#### 3.1. USB-Flash-Laufwerk vorbereiten:

- 3.1.1. Das Laufwerk muss FAT32-formatiert werden.
- 3.1.2. Das leere USB-Flash-Laufwerk am PC anschließen.
- 3.1.3. Den Inhalt des heruntergeladenen Zip-Archivs "CQ\_8700\_8900\_To\_ConnectKey\_GM\_Upgrade. zip" auf einen USB-Flash-Speicherstick extrahieren. Sicherstellen, dass die Ordner "ALTBOOT" und "autorun. xerox" im Stammverzeichnis des Speichermediums vorliegen. Befinden sich diese beiden Ordner in einem Unterordner auf dem Speichermedium, müssen sie in das Stammverzeichnis verschoben werden.

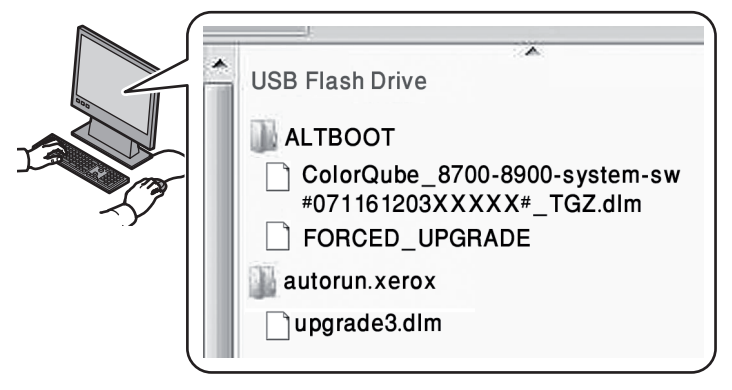

**ACHTUNG:** KEINE DATEIEN AUF DEM USB-FLASH-LAUFWERK MODIFIZIEREN.

3.1.4. Das USB-Flash-Laufwerk sicher vom PC entfernen.

#### 3.2. Die Einstellungen auf dem ColorQube nach Bedarf sichern:

- 3.2.1. Das Druckeradressbuch mithilfe von CentreWare Internet Services wie in Abschnitt 4.1 erläutert manuell sichern. Dieser Schritt ist zwar optional, es wird jedoch darauf hingewiesen, dass sämtliche Adressbuchinformationen verloren gehen, wenn sie nicht ordnungsgemäß gesichert und wiederhergestellt werden.
- 3.2.2. Mithilfe von CentreWare Internet Services wie in Abschnitt 4.2 beschrieben eine Klondatei erstellen. Dieser Schritt ist zwar optional, es wird jedoch darauf hingewiesen, dass sämtliche Druckereinstellungen, einschließlich der Daten der Xerox-Standardkostenzählung, Verbindungseinstellungen, Scaneinstellungen etc. verloren gehen, wenn sie nicht ordnungsgemäß gesichert und wiederhergestellt werden.

#### 3.3. Aktualisierung durchführen:

- 3.3.1. Den ColorQube am Schalter an der Geräterückseite ausschalten.
- 3.3.2. Das USB-Flash-Laufwerk am USB-Anschluss am ColorQube anschließen.
- 3.3.3. ColorQube einschalten. **ACHTUNG**: DAS USB-FLASH-LAUFWERK ERST ABNEHMEN, WENN EINE ENTSPRECHENDE AUFFORDERUNG ANGEZEIGT WIRD.
- 3.3.4. Nach 5 Minuten wird am Steuerpult der Fortschritt der Softwareaktualisierung angezeigt.
   HINWEIS: Vor der Anzeige des Fortschritts der Aktualisierung startet der Drucker evtl. neu.
- 3.3.5. Die Aktualisierung kann bis zu 30 Minuten dauern.
   HINWEIS: Falls bei der Aktualisierung ein Fehler auftritt, die angezeigten Anweisungen befolgen, um den Vorgang zu wiederholen. Alternativ die Datei CQ\_8700\_8900\_ To\_ConnectKey\_GM\_Upgrade.zip erneut von der Xerox-Website herunterladen und mit Schritt 3.1 neu beginnen.
- 3.3.6. Bei entsprechender Aufforderung den USB-Speicherstick entfernen und den Drucker durch Drücken der Taste 0 auf dem Steuerpult neu starten. Es kann bis zu 20 Sekunden dauern, bis der Neustart stattfindet.
- 3.3.7. Während der Festplattenverschlüsselung startet der Drucker mehrfach neu. Sobald der *Softwareaktualisierungsbericht* und der *Konfigurationsbericht* ausgedruckt werden, ist der ColorQube wieder einsatzbereit.

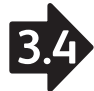

- 3.4. Die ColorQube-Einstellungen nach Bedarf wiederherstellen:
- 3.4.1. Das in Schritt 3.2.1. gesicherte Druckeradressbuch gemäß den Anweisungen in Abschnitt 4.3 manuell wiederherstellen.
- 3.4.2. Die in Schritt 3.2.2. erstellte Klondatei gemäβ den Anweisungen in Abschnitt 4.4 manuell wiederherstellen.

### 4. Anhang

#### 4.1 Druckeradressbuch manuell sichern:

- 4.1.1. ColorQube CentreWare Internet Services in einem Webbrowser (http://<ColorQube 8700/8900 ip address>/) öffnen.
- 4.1.2. Registerkarte **Adressbuch** öffnen.
- 4.1.3. Falls erforderlich, Anmeldung als Administrator ausführen.
- 4.1.4. Im linken Bereich des Fensters unter **Verwaltung** die Option **Exportieren** auswählen.
- 4.1.5. Die Datei "AddressBook.csv" wird automatisch heruntergeladen.
- 4.1.6. Die Datei "AddressBook.csv" an einem bekannten Speicherort speichern.

#### 4.2. Klondatei erstellen:

- 4.2.1. ColorQube CentreWare Internet Services in einem Webbrowser (http://<ColorQube 8700/8900 ip address>/) öffnen.
- 4.2.2. Eigenschaften auswählen.
- 4.2.3. Falls erforderlich, Anmeldung als Administrator ausführen.
- 4.2.4. Auf der linken Seite unter **Allgemeine Einstellungen** die Option **Klonen** auswählen.
- 4.2.5. Auf Klonen klicken.
- 4.2.6. Die Datei "cloning.dlm" unter Befolgung der angezeigten Anweisungen an einem bekannten Speicherort speichern.

#### 4.3. Druckeradressbuch manuell wiederherstellen:

- 4.3.1. ColorQube CentreWare Internet Services in einem Webbrowser (http://<ColorQube 8700/8900 ip address>/) öffnen.
- 4.3.2. Registerkarte **Adressbuch** öffnen.
- 4.3.3. Falls erforderlich, Anmeldung als Administrator ausführen.
- 4.3.4. Rechts auf der Seite Aus Datei importieren auswählen.
- 4.3.5. Auf **Datei auswählen** klicken, um die Datei "AddressBook. csv" der zuvor erfolgten Sicherung auszuwählen.
- 4.3.6. Die Einstellung "Komma (hex 2C)" für **Datensatz-Trennzeichen** beibehalten.

#### 4.3.7. Datei hochladen auswählen.

**HINWEIS:** Für die neue Softwareversion wurden dem Adressbuch diverse neue Felder hinzugefügt. Diese werden auf der Seite orange gekennzeichnet. Die Felder bleiben leer, bis sie aktualisiert bzw. bearbeitet werden.

- 4.3.8. Unten auf der Seite auf **Importieren** klicken.
- 4.3.9. Es wird nun ein Fortschrittsbalken angezeigt, bis die Datei hochgeladen und verarbeitet ist.
- 4.3.10. Auf der nächsten Seite wird die Zahl importierter Kontakte angezeigt.

#### 4.4. Klondatei manuell wiederherstellen:

- 4.4.1. ColorQube CentreWare Internet Services in einem Webbrowser (http://<ColorQube 8700/8900 ip address>/) öffnen.
- 4.4.2. Eigenschaften auswählen.
- 4.4.3. Falls erforderlich, Anmeldung als Administrator ausführen.
- 4.4.4. Auf der linken Seite unter **Geräte-Software Allgemeine Einstellungen** und dann **Klonen** auswählen. Sicherstellen, dass Softwareaktualisierungen aktiviert sind.
- 4.4.5. Ist dies nicht der Fall, das Kontrollkästchen **Aktiviert** aktivieren und auf **Anwenden** klicken. Andernfalls mit Schritt 4.4.7 fortfahren.
- 4.4.6. Die Einstellungsänderung wird in einem Popup-Fenster bestätigt.
- 4.4.7. Auf der linken Seite unter **Allgemeine Einstellungen** die Option **Klonen** auswählen.
- 4.4.8. Auf die Schaltfläche **Datei wählen** im Feld **Klondatei installieren** klicken, um die richtige Version der heruntergeladenen DLM-Klondatei (cloning.dlm) auszuwählen.
- 4.4.9. Im Feld **Klondatei installieren** auf die Schaltfläche **Installieren** klicken.

**HINWEIS:**CentreWare Internet Services steht nach Beginn des Klonvorgangs nicht mehr zur Verfügung. Möglicherweise wird nicht gemeldet, dass die Klondatei empfangen und verarbeitet wurde. Der Status kann am Druckersteuerpult überprüft werden.

4.4.10. Der Drucker wird neu gestartet, und ein *Konfigurationsbericht* wird gedruckt.

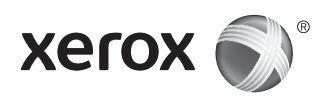

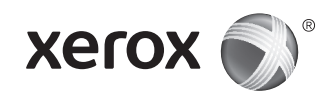

## Xerox<sup>®</sup> ColorQube<sup>®</sup> 8700/8900 Actualización del software

## 1. Introducción

Antes de actualizar la Xerox ColorQube 8700/8900 a 071.161.203. xxxxx, asegúrese de que la versión actual del software del sistema es 071.160.xxx.xxxx. Para ver la versión actual, pulse **Estado de la máquina** e **Información de la máquina** en el panel de control de la impresora o consulte la sección Versiones de software de un Informe de configuración impreso.

Lea todas estas instrucciones antes de continuar con la actualización. Este procedimiento puede tardar 1.5 horas. La máquina no estará disponible durante la actualización.

## 2. Requisitos

- 1 unidad flash USB vacía, de 1 GB o mayor
- El archivo CQ\_8700\_8900\_To\_ConnectKey\_GM\_Upgrade.zip descargado de la sección **Firmware** de www.support.xerox.com/ support/colorqube-8700/downloads o www.support.xerox.com/ support/colorqube-8900/downloads

## 3. Instrucciones

#### 3.1. Prepare la unidad Flash USB:

- 3.1.1. Asegúrese de que la unidad esté formateada para sistema de archivos FAT32.
- 3.1.2. Inserte la unidad Flash USB en el PC de escritorio.
- 3.1.3. Extraiga el contenido del archivo CQ\_8700\_8900\_To\_ ConnectKey\_GM\_Upgrade.zip a la unidad USB. Asegúrese de que las carpetas "ALTBOOT" y "autorun.xerox" estén en el directorio raíz de la unidad USB. Si estas dos carpetas están en otra carpeta de la unidad USB, colóquelas en el directorio raíz de la unidad USB.

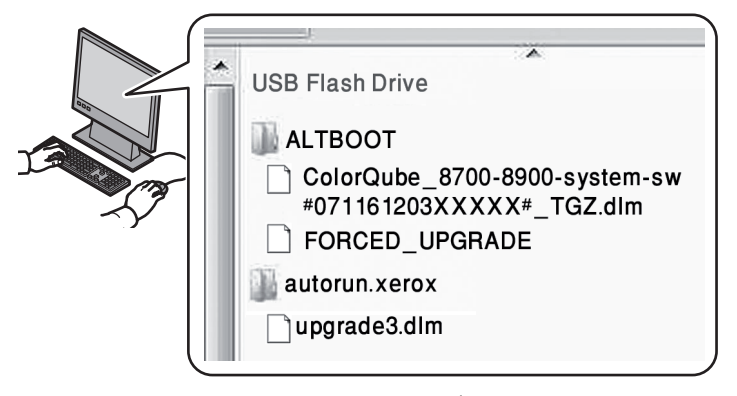

**AVISO:** NO MODIFIQUE NINGÚN ARCHIVO DE LA UNIDAD USB.

3.1.4. Retire de forma segura la unidad USB del PC de escritorio.

## 3.2. Realice una copia de seguridad de la configuración de ColorQube (según proceda):

- 3.2.1. Realice manualmente una copia de seguridad de la libreta de direcciones de la impresora mediante Servicios de Internet de CentreWare como se describe en la sección 4.1. Aunque este paso es opcional, se perderá toda la información de la libreta de direcciones si no se realiza una copia de seguridad y se restauran los datos correctamente.
- 3.2.2. Cree un archivo de clonación mediante Servicios de Internet de CentreWare como se describe en la sección 4.2. Aunque este paso es opcional, toda la configuración de la impresora, incluida la información de contabilidad de XSA, las opciones de conectividad, las opciones de escaneado, etc. se restablecerá conforme a los valores prefijados si no se realiza una copia de seguridad y se restauran los datos correctamente.

#### 3.3. Realice la actualización:

- 3.3.1. Apague la ColorQube con el botón que se encuentra en la parte trasera de la máquina.
- 3.3.2. Inserte la unidad Flash USB en el puerto USB disponible de la ColorQube.
- 3.3.3. Encienda la ColorQube. **AVISO**: NO RETIRE LA UNIDAD USB HASTA QUE SE LE INDIQUE.
- 3.3.4. Transcurridos 5 minutos, la pantalla táctil mostrará el progreso de la actualización del software.

**NOTA**: es posible que la impresora se reinicie antes de que aparezca la pantalla de actualización de software en la pantalla táctil.

3.3.5. La actualización puede tardar 30 minutos.

**NOTA**: si se produce un error en la actualización, siga las instrucciones en pantalla para intentarlo otra vez o descargue de nuevo el archivo CQ\_8700\_8900\_To\_ ConnectKey\_GM\_Upgrade.zip de Xerox.com, y vuelva al paso 3.1.

- 3.3.6. Cuando se le indique, extraiga la unidad Flash USB y reinicie la impresora pulsando 0 en el panel de control. La máquina puede tardar 20 segundos en reiniciarse.
- 3.3.7. La impresora se reinicia varias veces durante el cifrado de disco. Una vez se imprima el informe de *Actualización del software* y el *Informe de configuración*, la ColorQube estará lista para su uso.

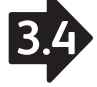

- 3.4. Restaure la configuración de ColorQube (según proceda):
- 3.4.1. Restaure manualmente la libreta de direcciones de la impresora si se realizó una copia de seguridad en el paso 3.2.1. Podrá encontrar las instrucciones en la sección 4.3.
- 3.4.2. Restaure manualmente el archivo de clonación de la impresora del paso 3.2.2. Podrá encontrar las instrucciones en la sección 4.4.

## 4. Apéndice

- 4.1 Para realizar manualmente una copia de seguridad de la libreta de direcciones de la impresora:
- 4.1.1. Abra Servicios de Internet de CentreWare de ColorQube en el navegador web. (http://<dirección ip de ColorQube 8700/8900>/)
- 4.1.2. Seleccione la ficha Libreta de direcciones.
- 4.1.3. Conéctese como "admin" según proceda.
- 4.1.4. A la izquierda de la página, en **Administración**, seleccione **Exportar**.
- 4.1.5. El archivo AddressBook.csv se descarga automáticamente.
- 4.1.6. Guarde el archivo AddressBook.csv en una ubicación conocida.

#### 4.2. Para crear un archivo de clonación:

- 4.2.1. Abra Servicios de Internet de CentreWare de ColorQube en el navegador web. (http://<dirección ip de ColorQube 8700/8900>/)
- 4.2.2. Seleccione la ficha **Propiedades**.
- 4.2.3. Conéctese como "admin" según proceda.
- 4.2.4. A la izquierda de la página, en **Configuración general**, seleccione **Clonación**.
- 4.2.5. Seleccione el botón **Clonar**.
- 4.2.6. Siga las instrucciones en pantalla para guardar el archivo cloning.dlm en una ubicación conocida.
- 4.3. Para restaurar manualmente la libreta de direcciones de la impresora:
- 4.3.1. Abra Servicios de Internet de CentreWare de ColorQube en el navegador web. (http://<dirección ip de ColorQube 8700/8900>/)
- 4.3.2. Seleccione la ficha Libreta de direcciones.
- 4.3.3. Conéctese como "admin" según proceda.
- 4.3.4. A la derecha de la página, seleccione **Importar de archivo**.
- 4.3.5. Para seleccionar el archivo AddressBook.csv de copia de seguridad, seleccione **Seleccionar archivo** según proceda.
- 4.3.6. Deje **Delimitador de registros** como "Comma (hex 2c)".

4.3.7. Seleccione **Cargar archivo**.

**NOTA:** se han ido agregando campos adicionales a la opción Libreta de direcciones de la impresora en las distintas versiones. Estos campos aparecen resaltados en naranja dentro de la página. Esto es correcto. La libreta de direcciones de la impresora aparece en blanco hasta que se actualiza o se introducen datos.

- 4.3.8. Seleccione **Importar** en la parte inferior de la página.
- 4.3.9. Aparece una barra de progreso en la página hasta que se carga y procesa el archivo.
- 4.3.10. El número de contactos importados se muestra en la página siguiente.

## 4.4. Para restaurar manualmente el archivo de clonación de la impresora:

- 4.4.1. Abra Servicios de Internet de CentreWare de ColorQube en el navegador web. (http://<dirección ip de ColorQube 8700/8900>/)
- 4.4.2. Seleccione la ficha **Propiedades**.
- 4.4.3. Conéctese como "admin" según proceda.
- 4.4.4. A la izquierda de la página, en Software de la máquina, seleccione Configuración general y, a continuación, Actualizaciones. Asegúrese de que las actualizaciones de software estén activadas.
- 4.4.5. Si no están activadas, seleccione la casilla Activada y, a continuación, el botón Aplicar; en caso contrario, vaya al paso 4.4.7.
- 4.4.6. El cambio de la configuración se confirmará mediante un cuadro de diálogo emergente.
- 4.4.7. A la izquierda de la página, en **Configuración general**, seleccione **Clonación**.
- 4.4.8. Seleccione el botón **Seleccionar archivo** en la casilla **Instalar archivo de clonación** para seleccionar el archivo cloning.dlm correcto que se descargó anteriormente.
- 4.4.9. Seleccione el botón **Instalar** en el cuadro **Instalar archivo** de clonación.

**NOTA:** Servicios de Internet de CentreWare dejará de estar disponible una vez que comience el proceso de clonación. Es posible que no haya ninguna notificación acerca de si el archivo de clonación se ha recibido y procesado. Compruebe el estado en la pantalla táctil de la impresora.

4.4.10. La impresora se reinicia e imprime un *Informe de configuración*.

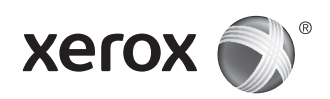

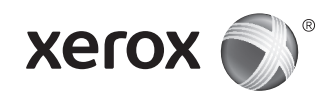

## Xerox° ColorQube° 8700/8900 Atualização de software

## 1. Introdução

Antes de atualizar uma Xerox ColorQube 8700/8900 para 071.161.203.xxxxx, verifique se a versão atual do software do sistema é 071.160.xxx.xxxx. Para visualizar a versão atual, pressione **Status da máquina**, toque em **Informações da máquina** no painel de controle da impressora ou consulte a seção Versões do software de um Relatório de configuração impresso.

Leia todas estas instruções antes de prosseguir com a atualização. Este procedimento pode levar até uma hora e meia. A ColorQube não fica disponível durante a atualização.

### 2. Requisitos

- 1 unidade flash USB vazia, de 1 Gb ou mais
- CQ\_8700\_8900\_To\_ConnectKey\_GM\_Upgrade.zip arquivo transferido por download da seção de Firmware de www.support.xerox.com/support/colorqube-8700/downloads ou www.support.xerox.com/support/colorqube-8900/downloads

## 3. Instruções

- 3.1. Prepare a unidade flash USB:
- 3.1.1. Verifique se a unidade está formatada para o sistema de arquivo FAT32.
- 3.1.2. Insira a unidade flash USB vazia no PC de mesa.
- 3.1.3. Extraia o conteúdo do arquivo CQ\_8700\_8900\_To\_ ConnectKey\_GM\_Upgrade.zip transferido por download, para a unidade USB Flash. Verifique se as pastas 'ALTBOOT' e 'autorun.xerox' estão no diretório raiz da unidade Flash. Caso estas duas pastas estejam localizadas dentro de outra pasta de arquivos na unidade USB Flash, mova-as para o diretório raiz da unidade Flash.

| USB Flash Drive<br>USB Flash Drive<br>ALTBOOT<br>ColorQube_8700-8900-s<br>#071161203XXXX#_TC<br>FORCED_UPGRADE<br>autorun.xerox<br>Upgrade3.dlm | system-sw<br>GZ.dIm |
|----------------------------------------------------------------------------------------------------|---------------------|
|----------------------------------------------------------------------------------------------------|---------------------|

**AVISO:** NÃO MODIFIQUE NENHUM ARQUIVO NA UNIDADE USB.

3.1.4. Remova com segurança a unidade USB do PC de mesa.

## 3.2. Configurações de backup na ColorQube (conforme necessário):

- 3.2.1. Faça o backup manual do catálogo de endereços da impressora utilizando os Serviços de Internet do CentreWare conforme a Seção 4.1. Embora esta etapa seja opcional, todas as informações do catálogo de endereços se perdem se não forem devidamente copiadas e restauradas.
- 3.2.2. Crie um arquivo clone utilizando os Serviços de Internet do CentreWare como na Seção 4.2. Embora esta etapa seja opcional, todas as configurações da impressora, incluindo as informações de contabilidade do XSA, configurações de conectividade, configurações de digitalização e outras são redefinidas para os padrões se não forem devidamente copiadas e restauradas.

#### 3.3. Execute a atualização:

- 3.3.1. Desconecte a ColorQube utilizando o botão na parte traseira da máquina.
- 3.3.2. Insira a unidade Flash USB na porta USB disponível na ColorQube.
- 3.3.3. Ligue a ColorQube.
   AVISO: NÃO REMOVA A UNIDADE FLASH USB ENQUANTO ISSO NÃO FOR SOLICITADO.
- 3.3.4. Dentro de 5 minutos a tela de seleção por toque exibirá o andamento da atualização do software.

**NOTA**: a impressora pode reinicializar antes que a tela de atualização do software apareça na tela de seleção por toque.

- 3.3.5. A atualização pode levar até 30 minutos. NOTA: se a atualização falhar, siga as instruções na tela para tentar novamente ou transferir por download CQ\_8700\_8900\_To\_ConnectKey\_GM\_Upgrade.zip novamente a partir de Xerox.com e retorne à Etapa 3.1.
- 3.3.6. Remova a unidade Flash USB e, em seguida, renicialize a impressora pressionando 0 no painel de controle. Pode demorar até 20 segundos para que ocorra a reinicialização.
- 3.3.7. A impressora reinicializa várias vezes durante a criptografia de disco. Quando o relatório *Atualização do Software* e o *Relatório de Configuração* forem impressos, a ColorQube está pronta para utilização.

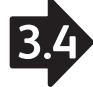

- 3.4. Restaure as configurações da ColorQube (conforme necessário):
- 3.4.1. Restaure manualmente o catálogo de endereços da impressora se o backup foi feito como nas Instruções da Etapa 3.2.1 na Seção 4.3.
- 3.4.2. Restaure manualmente o arquivo clone da impressora das Instruções da Etapa 3.2.2. na Seção 4.4.

### 4. Anexo

- 4.1 Para fazer backup manualmente do catálogo de endereços da impressora:
- 4.1.1. Abra os Serviços de Internet do Centreware da ColorQube utilizando o navegador da Web. (http://<ColorQube 8700/8900 ip address>/)
- 4.1.2. Selecione a guia **Catálogo de endereços**.
- 4.1.3. Faça login como "admin", conforme necessário.
- 4.1.4. À esquerda da página, em **Gerenciamento**, selecione **Exportar**.
- 4.1.5. AddressBook.csv é transferido por download automaticamente.
- 4.1.6. Salve AddressBook.csv em um local conhecido.

#### 4.2. Para criar um arquivo clone:

- 4.2.1. Abra os Serviços de Internet do Centreware da ColorQube utilizando o navegador da Web. (http://<ColorQube 8700/8900 ip address>/)
- 4.2.2. Selecione a guia Propriedades.
- 4.2.3. Faça login como "admin", se necessário.
- 4.2.4. À esquerda da página, em **Configuração geral**, selecione **Clonagem**.
- 4.2.5. Selecione o botão **Clone**.
- 4.2.6. Siga as instruções na tela para salvar o arquivo cloning.dlm em um local conhecido.
- 4.3. Para restaurar manualmente o catálogo de endereços da impressora:
- 4.3.1. Abra os Serviços de Internet do Centreware da ColorQube utilizando o navegador da Web. (http://<ColorQube 8700/8900 ip address>/)
- 4.3.2. Selecione a guia **Catálogo de endereços**.
- 4.3.3. Faça login como "admin", conforme necessário.
- 4.3.4. À direita da página, selecione Importar de um arquivo.
- 4.3.5. Para selecionar o arquivo AddressBook.csv do backup, selecione **Escolher arquivo** conforme necessário.
- 4.3.6. Deixe o **Delimitador de registro** como "Vírgula (hex 2c)".

#### 4.3.7. Selecione **Carregar arquivo.**

**NOTA:** vários campos adicionais foram adicionados ao recurso de catálogo de endereços da impressora entre os lançamentos. Estes são destacados em laranja na página. Isto está certo, a informação fica em branco no catálogo de endereços da impressora até ser atualizada ou inserida.

- 4.3.8. Na parte inferior da página, selecione **Importar**.
- 4.3.9. Uma barra de progresso aparece na página até que o arquivo seja carregado e processado.
- 4.3.10. A quantidade de contatos importados é exibida na próxima página.

## 4.4. Para restaurar manualmente o arquivo clone da impressora:

- 4.4.1. Abra os Serviços de Internet do CentreWare da ColorQube utilizando o navegador da Web. (http://<ColorQube 8700/8900 ip address>/)
- 4.4.2. Selecione a guia **Propriedades**.
- 4.4.3. Faça login como "admin", conforme necessário.
- 4.4.4. À esquerda da página, em Software da máquina, selecione Configuração gerale, em seguida, selecione Atualizações. Verifique se as atualizações do software estão ativadas.
- 4.4.5. Se não estiverem, selecione a caixa de seleção Ativado e, em seguida, o botão Aplicar; ou então, passe para a Etapa 4.4.7.
- 4.4.6. Uma caixa de diálogo pop-up confirma a alteração de configurações.
- 4.4.7. À esquerda da página, em **Configuração geral**, selecione **Clonagem**.
- 4.4.8. Selecione o botão **Escolher arquivo** na caixa **Instalar Arquivo Clone** para selecionar o arquivo cloning.dlm correto transferido por download anteriormente.
- 4.4.9. Selecione o botão **Instalar** na caixa **Instalar Arquivo Clone**.

**NOTA:** os Serviços de Internet do CentreWare já não estarão mais disponíveis depois que o processo de clonagem começar. Pode não haver nenhuma notificação de que o arquivo clone foi recebido e processado. Verifique a tela de seleção por toque da impressora quanto ao status.

4.4.10. A impressora reinicializa e imprime um *Relatório de configuração*.

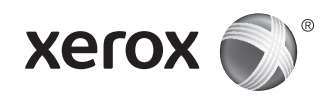

## Upgrade voor de Xerox° ColorQube° 8700/8900-software

### 1. Inleiding

Controleer voordat u een upgrade uitvoert van Xerox ColorQube 8700/8900 naar 071.161.203.xxxx of de huidige versie van de systeemsoftware 071.160.xxx.xxxx is. Als u de huidige versie wilt bekijken, drukt u op **Apparaatstatus** en vervolgens op **Apparaatinformatie** op het bedieningspaneel van de printer of raadpleeg het gedeelte Softwareversies van een afgedrukt configuratie-overzicht.

Lees alle volgende instructies voordat u de upgrade uitvoert. Deze procedure kan anderhalf uur in beslag nemen. Gedurende deze tijd is de ColorQube niet beschikbaar.

### 2. Vereisten

- 1 lege USB-stick van 1 GB of groter
- CQ\_8700\_8900\_To\_ConnectKey\_GM\_Upgrade.zip kan worden gedownload via het gedeelte **Firmware** op www.support.xerox. com/support/colorqube-8700/downloads of www.support.xerox. com/support/colorqube-8900/downloads

## 3. Instructies

#### 3.1. Zorg dat de USB-stick gereed is:

- 3.1.1. Zorg dat de USB-stick geformatteerd is voor het FAT32bestandssysteem.
- 3.1.2. Plaats de lege USB-stick in de computer.
- 3.1.3. Pak de inhoud van het gedownloade zipbestand CQ\_8700\_8900\_To\_ConnectKey\_GM\_Upgrade.zip uit op de USB-stick. Controleer of de mappen 'ALTBOOT' en 'autorun.xerox' zich in de hoofddirectory van de USBstick bevinden. Als deze twee mappen zich in een andere bestandsmap op de USB-stick bevinden, verplaatst u de twee mappen naar de hoofddirectory van de USB-stick.

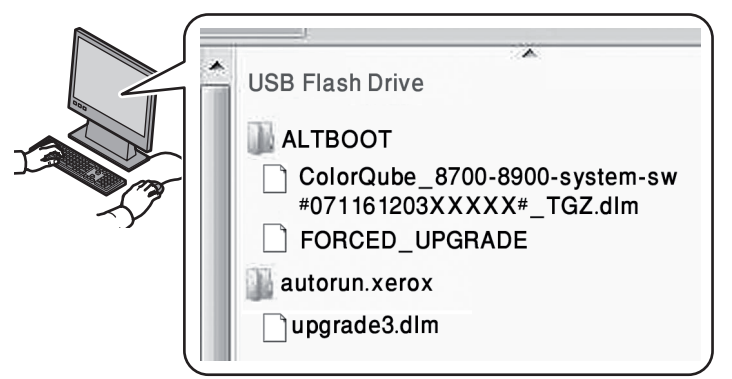

**WAARSCHUWING:** DE BESTANDEN OP DE USB-STICK MOGEN NIET WORDEN GEWIJZIGD.

3.1.4. Verwijder de USB-stick uit de computer.

## 3.2. Maak een backup van de instellingen van de ColorQube (naar behoefte):

- 3.2.1. Maak een handmatige backup van het adresboek van de printer met gebruik van CentreWare Internet Services (zie stap 4.1). Deze stap is optioneel, maar u moet u er rekening mee houden dat alle adresboekgegevens verloren gaan als backup en herstel van gegevens niet goed verlopen.
- 3.2.2. Maak een kloonbestand met gebruik van CentreWare Internet Services (zie stap 4.2). Deze stap is optioneel, maar u moet er rekening mee houden dat alle printerinstellingen (inclusief XSA-accountgegevens, verbindingsinstellingen, scaninstellingen en overige instellingen) worden teruggezet op de standaardwaarden als backup en herstel niet goed verlopen.

#### 3.3. Upgrade uitvoeren:

- 3.3.1. Schakel de ColorQube uit met de knop achter op het apparaat.
- 3.3.2. Steek de USB-stick in een van de USB-poorten van de ColorQube.
- 3.3.3. Schakel de ColorQube in.
   WAARSCHUWING: VERWIJDER DE USB-STICK NIET VOORDAT HIEROM WORDT GEVRAAGD.
- Binnen 5 minuten kunt u op het aanraakscherm de voortgang van de software-upgrade volgen.
   OPMERKING: Mogelijk gaat de printer uit en weer aan voordat het software-upgradescherm op het aanraakscherm verschijnt.
- 3.3.5. De update kan 30 minuten in beslag nemen. **OPMERKING**: Als het uitvoeren van de upgrade mislukt, volgt u de instructies op het scherm om het nogmaals te proberen of downloadt u het bestand CQ\_8700\_8900\_To\_ ConnectKey\_GM\_Upgrade.zip nogmaals van Xerox.com en keert u terug naar stap 3.1.
- 3.3.6. Verwijder de USB-stick als u hierom wordt gevraagd en start vervolgens de printer opnieuw door op 0 te drukken op het bedieningspaneel. Het kan 20 seconden duren voordat het opnieuw opstarten plaatsvindt.
- 3.3.7. Tijdens de codering van de schijf wordt de printer verscheidene keren opnieuw opgestart. Zodra het overzicht van de *Software-upgrade* en het *Configuratie-overzicht* worden afgedrukt, is de ColorQube gereed voor gebruik.

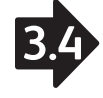

- 3.4. Herstel de instellingen van de ColorQube (naar behoefte):
- 3.4.1. Herstel het adresboek van de printer handmatig als u in stap 3.2.1 een handmatige backup van het adresboek hebt gemaakt. Volg de instructies in stap 4.3.
- 3.4.2. Herstel het kloonbestand van de printer handmatig als u in stap 3.2.2 een kloonbestand hebt gemaakt. Volg de instructies in stap 4.4.

## 4. Bijlage

- 4.1 Een handmatige backup maken van het adresboek van de printer:
- 4.1.1. Open ColorQube CentreWare Internet Services in de webbrowser. (http://<IP-adres ColorQube 8700/8900>/)
- 4.1.2. Selecteer het tabblad Adresboek.
- 4.1.3. Meld u zo nodig aan als "admin".
- 4.1.4. Selecteer in **Beheer**, aan de linkerkant van de pagina, de optie **Exporteren**.
- 4.1.5. Het bestand AddressBook.csv wordt automatisch gedownload.
- 4.1.6. Sla het bestand AddressBook.csv op een bekende locatie op.

#### 4.2. Een kloonbestand maken:

- 4.2.1. Open ColorQube CentreWare Internet Services in de webbrowser. (http://<IP-adres ColorQube 8700/8900>/)
- 4.2.2. Selecteer het tabblad **Eigenschappen**.
- 4.2.3. Meld u zo nodig aan als "admin".
- 4.2.4. Selecteer in **Algemene instellingen**, aan de linkerkant van de pagina, de optie **Klonen**.
- 4.2.5. Selecteer de knop Klonen.
- 4.2.6. Volg de instructies op het scherm om het bestand cloning. dlm op een bekende locatie op te slaan.
- 4.3. Het adresboek van de printer handmatig herstellen:
- 4.3.1. Open ColorQube CentreWare Internet Services in de webbrowser. (http://<IP-adres ColorQube 8700/8900>/)
- 4.3.2. Selecteer het tabblad Adresboek.
- 4.3.3. Meld u zo nodig aan als "admin".
- 4.3.4. Selecteer aan de rechterkant van de pagina de optie **Importeren uit bestand**.
- 4.3.5. Als het bestand AddressBook.csv van de backup wilt selecteren, kiest u **Bestand selecteren**.
- 4.3.6. Laat Scheidingsteken records staan als "Komma (hex 2c)".

4.3.7. Selecteer **Bestand uploaden**.

**OPMERKING:** Er zijn in de loop van de verschillende versies verschillende velden aan het adresboek van de printer toegevoegd. Deze zijn op de pagina in het oranje gemarkeerd. Dit is geen probleem. Deze velden in het adresboek van de printer blijven leeg tot deze van informatie worden voorzien.

- 4.3.8. Klik onder aan de pagina op **Importeren**.
- 4.3.9. Er wordt een voortgangsbalk op de pagina weergegeven tot het bestand is geüpload en verwerkt.
- 4.3.10. Het aantal geïmporteerde contactpersonen wordt op de volgende pagina weergegeven.

#### 4.4. Het kloonbestand van de printer handmatig herstellen:

- 4.4.1. Open ColorQube CentreWare Internet Services in de webbrowser. (http://<IP-adres ColorQube 8700/8900>/)
- 4.4.2. Selecteer het tabblad **Eigenschappen**.
- 4.4.3. Meld u zo nodig aan als "admin".
- 4.4.4. Selecteer, aan de linkerkant van de pagina, in
   Apparaatsoftware, de optie Algemene instellingen.
   Selecteer vervolgens de optie Upgrades. Zorg dat de optie voor software-upgrades is ingeschakeld.
- 4.4.5. Als de optie voor software-upgrades niet is ingeschakeld, schakelt u het selectievakje **Ingeschakeld** in. Vervolgens selecteert u **Toepassen**. U kunt deze stap ook overslaan en doorgaan met Stap 4.4.7.
- 4.4.6. Er verschijnt een pop-upbericht met een bevestiging van de gewijzigde instellingen.
- 4.4.7. Selecteer in **Algemene instellingen**, aan de linkerkant van de pagina, de optie **Klonen**.
- 4.4.8. Selecteer de toets **Bestand kiezen** in het vak **Kloonbestand installeren** om het juiste bestand cloning. dlm te selecteren dat u eerder hebt gedownload.
- 4.4.9. Selecteer de knop **Installeren** in het vak **Kloonbestand installeren**.

**OPMERKING:** CentreWare Internet Services is niet meer beschikbaar zodra het kloonproces van start gaat. Mogelijk ontvangt u geen bericht als het kloonbestand is ontvangen en verwerkt. Controleer het aanraakscherm van de printer voor de actuele status.

4.4.10. De printer gaat uit en weer aan. Er wordt een *Configuratie-overzicht* op de printer afgedrukt.

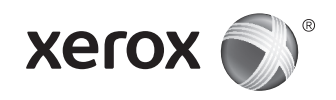

## Uppgradering av programvaran till Xerox° ColorQube° 8700/8900

## 1. Inledning

Innan du uppgraderar Xerox ColorQube 8700/8900 till 071.161.203. xxxxx, kontrollera att den aktuella versionen av systemprogramvaran är 071.160.xxx.xxxxx. Ta reda på den befintliga versionen genom att trycka på **Maskinstatus** och välja **Maskininformation** på skrivarens kontrollpanel. Informationen finns också i avsnittet Programversioner i en utskriven konfigurationsrapport.

Läs igenom anvisningarna från början till slut innan du påbörjar uppgraderingen. Proceduren kan ta upp till 1,5 timmar. ColorQube är inte tillgänglig medan uppgraderingen pågår.

## 2. Krav

- 1 tomt USB-minne på minst 1 GB.
- CQ\_8700\_8900\_To\_ConnectKey\_GM\_Upgrade.zip-filen, som du kan hämta i avsnittet Firmware på www.support.xerox.com/ support/colorqube-8700/downloads eller www.support.xerox.com/ support/colorqube-8900/downloads

### 3. Anvisningar

#### 3,1. Förbered USB-minnet:

- 3.1.1. Se till att minnet är formaterat för filsystemet FAT32.
- 3.1.2. Sätt i det tomma USB-minnet i datorn.
- 3.1.3. Extrahera innehållet i den nedladdade filen CQ\_8700\_8900\_To\_ConnectKey\_GM\_Upgrade.zip till ett USB-minne. Kontrollera att mapparna 'ALTBOOT' och 'autorun.xerox' finns i USB-minnets rotkatalog. Om mapparna finns i en av USB-minnets övriga mappar, se till att flytta de två mapparna till USB-minnets rotkatalog.

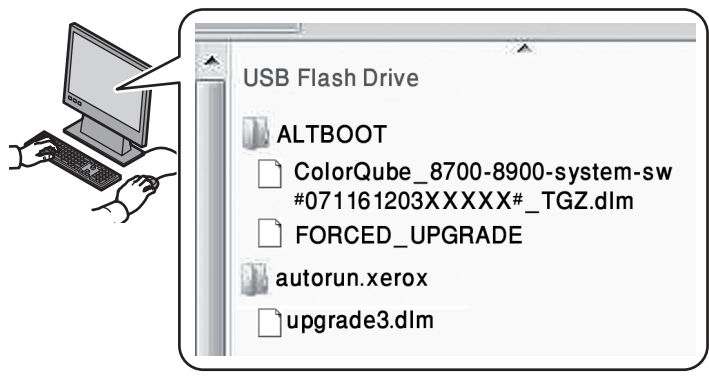

VARNING! ÄNDRA INGENTING I FILERNA PÅ USB-MINNET!

3.1.4. Ta ut USB-minnet ur datorn.

## 3,2. Inställningar för säkerhetskopiering på ColorQube (alltefter behov):

- 3.2.1. Säkerhetskopiera skrivarens adressbok manuellt med hjälp av CentreWare Internet Services så som beskrivs i avsnitt 4.1. Den här åtgärden är inte obligatorisk, men alla data i adressboken försvinner om de inte säkerhetskopieras och sedan återställs.
- 3.2.2. Skapa en klonfil med hjälp av CentreWare Internet Services så som beskrivs i avsnitt 4.2. Den här åtgärden är inte obligatorisk, men alla skrivarinställningar, inklusive XSA-redovisningsdata, anslutningsinställningarna, skanningsinställningarna och övriga inställningar återställs till fabriksinställningarna om de inte säkerhetskopieras och sedan återställs.

#### 3,3. Genomför uppgraderingen:

- 3.3.1. Ställ av ColorQube med knappen på maskinens baksida.
- 3.3.2. Sätt i USB-minnet i lämplig USB-port på ColorQube.
- 3.3.3. Slå på ColorQube.
   VARNING! TA INTE UR USB-MINNET FÖRRÄN DU BLIR TILLSAGD ATT GÖRA DET!
- 3.3.4. Efter 5 minuter visar pekskärmen uppgraderingsförloppet. ANMÄRKNING: Det kan hända att skrivaren startas om innan uppgraderingsbilden visas på pekskärmen.
- 3.3.5. Uppdateringen kan ta upp till 30 minuter.

ANMÄRKNING: Om uppgraderingen misslyckas, följ anvisningarna på skärmen och försök igen, eller hämta CQ\_8700\_8900\_To\_ConnectKey\_GM\_Upgrade.zip en gång till från Xerox.com och börja om med steg 3.1.

- 3.3.6. Ta ur USB-minnet och starta sedan om skrivaren genom att trycka på 0 på kontrollpanelen. Det kan dröja upp till 20 sekunder innan omstarten sker.
- 3.3.7. Skrivaren startas om flera gånger medan skivan krypteras. När rapporten *Uppgradering av programvaran* och *Konfigurationsrapport* skrivs ut, är ColorQube klar att använda.

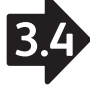

#### 3,4. Återställ inställningarna av ColorQube alltefter behov:

- 3.4.1. Återställ skrivarens adressbok manuellt om den säkerhetskopierades i steg 3.2.1. Anvisningar finns i avsnitt 4.3.
- 3.4.2. Återställ skrivarens klonfiler manuellt från steg 3.2.2. Anvisningar finns i avsnitt 4.4.

### 4. Bilaga

- 4.1 Så här säkerhetskopierar du skrivarens adressbok manuellt:
- 4.1.1. Öppna ColorQube CentreWare Internet Services med webbläsaren. (http://<ColorQube 8700/8900 ip-adress>/)
- 4.1.2. Klicka på fliken Address Book (Adressbok).
- 4.1.3. Logga vid behov in som "admin".
- 4.1.4. Välj på vänster sida, under **Management** (Hantering), alternativet **Export**.
- 4.1.5. Filen AddressBook.csv hämtas automatiskt.
- 4.1.6. Spara AddressBook.csv där du lätt kan hitta den.

#### 4,2. Så här skapar du en klonfil:

- 4.2.1. Öppna ColorQube CentreWare Internet Services med webbläsaren. (http://<ColorQube 8700/8900 ip-adress>/)
- 4.2.2. Välj fliken Properties (Egenskaper).
- 4.2.3. Logga vid behov in som "admin".
- 4.2.4. Välj på vänster sida, under **General Setup** (Allmänna inställningar), alternativet **Cloning** (Kloning).
- 4.2.5. Välj knappen Clone (Klona).
- 4.2.6. Följ anvisningarna och spara filen cloning.dlm där du lätt kan hitta den.

#### 4.3. Så här återställer du skrivarens adressbok manuellt:

- 4.3.1. Öppna ColorQube CentreWare Internet Services med webbläsaren. (http://<ColorQube 8700/8900 ip-adress>/)
- 4.3.2. Klicka på fliken Address Book (Adressbok).
- 4.3.3. Logga vid behov in som "admin".
- 4.3.4. Klicka till höger på sidan på **Import From File** (Importera från fil).
- 4.3.5. När du ska välja filen AddressBook.csv bland de säkerhetskopierade filerna, välj **Choose File** (Välj fil) efter behov.
- 4.3.6. Låt **Record Delimiter** (Postavgränsare) vara oförändrat "Comma (hex 2c)".
- 4.3.7. Välj **Upload File** (Skicka fil).

**ANMÄRKNING:** Flera nya fält har lagts till i funktionen för skrivarens adressbok sedan senaste versionen. De är markerade med orange färg på sidan. Detta är som det ska vara. Motsvarande fält är tomma i skrivarens adressbok tills de uppdateras med data.

- 4.3.8. Klicka på **Import** längst ned på sidan.
- 4.3.9. En förloppsindikator visas på sidan tills filen har skickats och bearbetats färdigt.
- 4.3.10. Antalet importerade kontakter visas på den följande sidan.

#### 4.4. Så här återställer du skrivarens klonfil manuellt:

- 4.4.1. Öppna ColorQube CentreWare Internet Services med webbläsaren. (http://<ColorQube 8700/8900 ip-adress>/)
- 4.4.2. Välj fliken **Properties** (Egenskaper).
- 4.4.3. Logga vid behov in som "admin".
- 4.4.4. Välj på vänster sida, under **Machine Software** (Maskinens programvara), alternativet **General Setup** (Allmänna inställningar) och sedan **Upgrades** (Uppgraderingar). Se till att programvarans uppgraderingar är aktiverade.
- 4.4.5. Om de inte är aktiverade, markera kryssrutan **Enabled** (Aktiverade) och välj sedan knappen **Apply** (Använd). Gå annars till Steg 4.4.7.
- 4.4.6. Ett popup-fönster bekräftar ändringarna av inställningarna.
- 4.4.7. Välj på vänster sida, under **General Setup** (Allmänna inställningar), alternativet **Cloning** (Kloning).
- 4.4.8. Tryck på knappen **Välj fi**l i rutan **Installera klonfil** och välj filen cloning.dlm som laddades ner tidigare.
- 4.4.9. Välj knappen **Install** (Installera) i rutan **Install Clone File** (Installera klonfil).

**ANMÄRKNING:** CentreWare Internet Services är inte tillgänglig när kloningsprocessen har startat. Det kan hända att du inte får något meddelande om att klonfilen har tagits emot och bearbetats. Kontrollera i så fall statusen på skrivarens pekskärm.

4.4.10. Skrivaren startas om och skriver ut en Konfigurationsrapport.

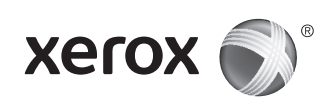

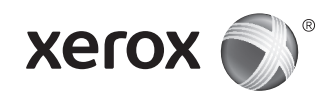

# Programvareoppgradering for Xerox<sup>®</sup> ColorQube<sup>®</sup> 8700/8900

## 1. Innledning

Før du oppgraderer en Xerox ColorQube 8700/8900 til 071.161.203. xxxxx, må du sørge for at systemets nåværende programvareversjon er 071.160.xxx.xxxx. Du finner gjeldende versjon ved å se under Programvareversjoner i den utskrevne *konfigurasjonsrapporten*, eller ved å trykke på **Maskinstatus** i skriverens kontrollpanel og deretter trykke på **Maskininformasjon**.

Les instruksjonene nedenfor før du oppgraderer. Prosessen kan ta opptil 1,5 timer. ColorQube er utilgjengelig under oppgraderingen.

## 2. Krav

- 1 tom USB-minnepinne på 1 GB eller mer
- Filen CQ\_8700\_8900\_To\_ConnectKey\_GM\_Upgrade.zip som du laster ned fra Fa**stvare**-området på www.support.xerox.com/ support/colorqube-8700/downloads eller www.support.xerox.com/ support/colorqube-8900/downloads

## 3. Instruksjoner

#### 3.1. Klargjør USB-minnepinnen:

- 3.1.1. Kontroller at USB-minnepinnen er formatert med filsystemet FAT32.
- 3.1.2. Sett inn den tomme USB-minnepinnen i datamaskinen.
- 3.1.3. Pakk ut innholdet i den nedlastede CQ\_8700\_8900\_ To\_ConnectKey\_GM\_Upgrade.zip til USB-minnepinne. Sørg for at mappene «ALTBOOT» og «autorun.xerox» er i minnepinnens rotkatalog. Hvis disse to mappene er plassert inne i en annen filmappe på USB-minnepinnen, flytter du de to mappene til minnepinnens rotmappe.

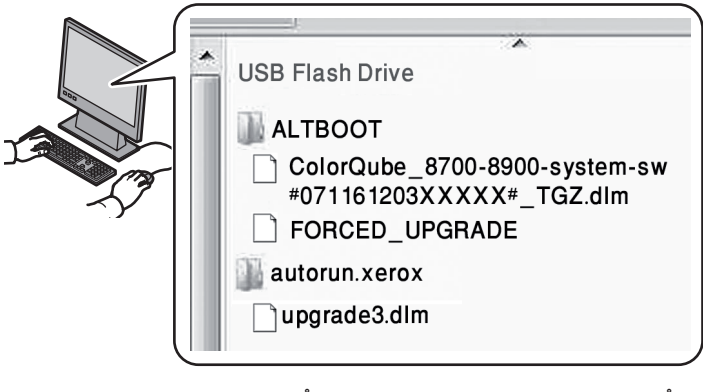

ADVARSEL: DU MÅ IKKE ENDRE NOEN AV FILENE PÅ USB-MINNEPINNEN.

3.1.4. Fjern UBS-minnepinnen fra datamaskinen.

## 3.2. Ta sikkerhetskopi av ColorQube-innstillingene (etter behov):

- 3.2.1. Ta en manuell sikkerhetskopi av skriverens adressebok ved hjelp av CentreWare Internett-tjenester, som beskrevet i punkt 4.1. Dette trinnet er valgfritt, men all informasjon i adresseboken går tapt hvis den ikke sikkerhetskopieres og gjenopprettes.
- 3.2.2. Opprett en klonefil ved hjelp av CentreWare Internetttjenester, som beskrevet i punkt 4.2. Dette trinnet er valgfritt, men alle skriverinnstillingene, deriblant XSA-kontoinformasjon, tilkoplingsinnstillinger og skanneinnstillinger, tilbakestilles til standardinnstillingene hvis de ikke sikkerhetskopieres og gjenopprettes.

#### 3.3. Utfør oppgraderingen:

- 3.3.1. Slå av ColorQube ved hjelp av knappen bak på maskinen.
- 3.3.2. Sett inn USB-minnepinnen i en ledig USB-port på ColorQube.
- 3.3.3. Slå på ColorQube.
   ADVARSEL: DU MÅ IKKE FJERNE USB-MINNEPINNEN FØR DU FÅR BESKJED OM DET.
- 3.3.4. Fremdriften for programvareoppgraderingen vise på berøringsskjermen innen 5 minutter.
   MERK: Det kan bende skriveren størtes på putt før vindu

**MERK**: Det kan hende skriveren startes på nytt før vinduet for programvareoppgradering vises på berøringsskjermen.

- 3.3.5. Oppdateringen kan ta opptil 30 minutter. MERK: Hvis oppgraderingen mislykkes, følger du instruksjonene på skjermen for å prøve på nytt, eller du kan laste ned CQ\_8700\_8900\_To\_ConnectKey\_GM\_Upgrade. zip på nytt fra Xerox' nettsted og gå tilbake til punkt 3.1.
- 3.3.6. Ta ut USB-minnepinnen når du blir bedt om det, og start skriveren på nytt ved å trykke på 0 på kontrollpanelet. Det kan ta opptil 20 sekunder før skriveren starter på nytt.
- 3.3.7. Skriveren startes på nytt flere ganger under diskkrypteringen. Når *rapporten for programvareoppgradering* og *konfigurasjonsrapporten* skrives ut, er ColorQube klar til bruk.

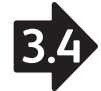

#### 3.4. Gjenopprett ColorQube-innstillingene (etter behov):

- 3.4.1. Gjenopprett skriverens adressebok hvis du tok sikkerhetskopi av den i punkt 3.2.1. Du finner instruksjoner for dette i punkt 4.3.
- 3.4.2. Gjenopprett klonefilen for skriveren du laget i punkt 3.2.2. Du finner instruksjoner for dette i punkt 4.4.

### 4. Tillegg

#### 4.1 Slik sikkerhetskopierer du skriverens adressebok:

- 4.1.1. Åpne ColorQube CentreWare Internett-tjenester i en nettleser. (http://<IP-adressen til ColorQube 8700/8900>/)
- 4.1.2. Velg kategorien Adressebok.
- 4.1.3. Logg om nødvendig på som administrator.
- 4.1.4. Velg **Eksporter** under **Administrasjon** til venstre på siden.
- 4.1.5. AddressBook.csv lastes ned automatisk.
- 4.1.6. Lagre AddressBook.csv på en kjent plassering.

#### 4.2. Slik oppretter du klonefilen:

- 4.2.1. Åpne ColorQube CentreWare Internett-tjenester i en nettleser. (http://<IP-adressen til ColorQube 8700/8900>/)
- 4.2.2. Velg kategorien **Egenskaper**.
- 4.2.3. Logg om nødvendig på som administrator.
- 4.2.4. Velg Kloning under Generelt oppsett til venstre på siden.
- 4.2.5. Velg **Klon**.
- 4.2.6. Følg instruksjonene på skjermen for å lagre filen Cloning. dlm på en kjent plassering.

#### 4.3. Slik gjenoppretter du skriverens adressebok:

- 4.3.1. Åpne ColorQube CentreWare Internett-tjenester ved hjelp av en nettleser. (http://<IP-adressen til ColorQube 8700/8900>/)
- 4.3.2. Velg kategorien **Adressebok**.
- 4.3.3. Logg om nødvendig på som administrator.
- 4.3.4. Velg **Importer fra fil** til høyre på siden.
- 4.3.5. Velg **Velg fil** for å velge filen AddressBook.csv fra sikkerhetskopien.
- 4.3.6. Behold innstillingen Komma (hex 2C) for **Skilletegn**.
- 4.3.7. Velg **Last opp fil**. **MERK:** Det er lagt til flere felt i adressebokfunksjonen mellom versjonsutgivelsene. Disse er merket med oransje

på siden. Dette er OK. Feltene er tomme til informasjonen oppdateres eller angis i adresseboken for skriveren.

- 4.3.8. Velg **Importer** nederst på siden.
- 4.3.9. Det vises en fremdriftsindikator på siden til filen er lastet opp og behandlet.
- 4.3.10. Antall kontakter som er importert, vises på neste side.

#### 4.4. Slik gjenoppretter du klonefilen for skriveren:

- 4.4.1. Åpne ColorQube CentreWare Internett-tjenester i en nettleser. (http://<IP-adressen til ColorQube 8700/8900>/)
- 4.4.2. Velg kategorien **Egenskaper**.
- 4.4.3. Logg om nødvendig på som administrator.
- 4.4.4. Velg **Generelt oppsett** og deretter **Oppgraderinger** under **Programvare på maskin** til venstre på siden. Kontroller at programvareoppgraderinger er aktivert.
- 4.4.5. Hvis programvareoppgraderinger ikke er aktivert, merker du av for Aktivert og velger deretter Bruk nye innstillinger. Hvis ikke går du videre til punkt 4.4.7.
- 4.4.6. Det vises et bekreftelsesvindu om at innstillingen er endret.
- 4.4.7. Velg Kloning under Generelt oppsett til venstre på siden.
- 4.4.8. Velg knappen **Velg fil** i boksen **Installer klonfil** for å velge riktig cloning.dlm-fil som ble lastet ned tidligere.
- 4.4.9. Velg Installer i boksen Installer klonefile.

**MERK:** Når kloneprosessen starter, er ikke CentreWare Internett-tjenester tilgjengelig lenger. Det er ikke sikkert du får noen bekreftelse på at klonefilen ble mottatt og behandlet. Kontroller statusen på skriverens berøringsskjerm.

4.4.10. Skriveren tilbakestilles, og det skrives ut en *konfigurasjonsrapport*.

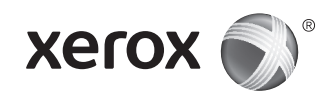

## Xerox<sup>°</sup> ColorQube<sup>°</sup> 8700/8900 Opgradering af software

## 1. Introduktion

Før en Xerox ColorQube 8700/8900 opgraderes til 071.161.203. xxxxx, skal du kontrollere, at den aktuelle systemsoftwareversion er 071.160.xxx.xxxx. Hvis du vil se den aktuelle version, skal du trykke på **Maskinstatus** og dernæst vælge **Maskininformation** på printerens betjeningspanel eller gå til afsnittet Softwareversioner i en udskrevet konfigurationsrapport.

Læs alle disse instruktioner, før du går i gang med opgraderingen. Denne procedure kan tage op til 1,5 time. ColorQube er ikke tilgængelig under opgraderingen.

### 2. Krav

- 1 tomt USB-flashdrev, 1Gb eller større
- CQ\_8700\_8900\_To\_ConnectKey\_GM\_Upgrade.zip-fil indlæst fra sektionen Firmware på www.support.xerox.com/support/colorqube-8700/downloads eller www.support.xerox.com/support/colorqube-8900/downloads

## 3. Instruktioner

- 3.1. Klargørelse af USB-flashdrev:
- 3.1.1. Kontrollér, at drevet er formatteret til et FAT32-filsystem.
- 3.1.2. Sæt det tomme USB-flashdrev i den stationære pc.
- 3.1.3. Pak indholdet af den indlæste CQ\_8700\_8900\_To\_ ConnectKey\_GM\_Upgrade.zip ud til USB-flashdrevet. Kontrollér, at 'ALTBOOT' og 'autorun.xerox' mapperne findes på flashdrevets rodmappe. Hvis disse to mapper er placeret i en anden filmappe på USB-flashdrevet, skal de flyttes til flashdrevets rodmappe.

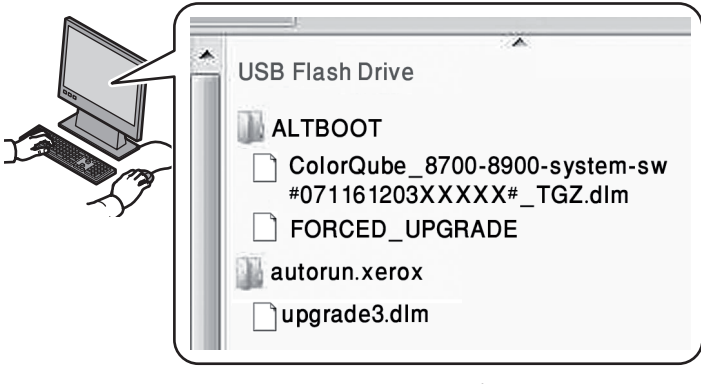

ADVARSEL: REDIGER IKKE FILER PÅ USB-DREVET.

3.1.4. Tag USB-flashdrevet ud af den stationære pc.

## 3.2. Sikkerhedskopiering af indstillinger på On ColorQube (om nødvendigt):

- 3.2.1. Sikkerhedskopiér manuelt printerens adressebøger vha. CentreWare Internet Services, som beskrevet i afsnit 4.1. Selvom dette trin er valgfrit, går alle adressebogsdata tabt, hvis de ikke sikkerhedskopieres og genoprettes korrekt.
- 3.2.2. Opret kloningsfil vha. CentreWare Internet Services, som beskrevet i afsnit 4.2. Selvom dette trin er valgfrit, bliver alle printerindstillinger, inkl. XSA-konteringsinformation, opkoblingsindstillinger, scanningsindstillinger og lignende, genindstillet til deres standardværdier, hvis de ikke sikkerhedskopieres og genoprettes korrekt.

#### 3.3. Opgradering:

- 3.3.1. Sluk for ColorQube ved hjælp af knappen på maskinens bagside.
- 3.3.2. Sæt USB-flashdrev i tilgængelig USB-port på ColorQube.
- 3.3.3. Tænd for ColorQube.
   ADVARSEL: FJERN IKKE USB-DREVET, INDTIL DU FÅR BESKED PÅ DET.
- 3.3.4. Indenfor 5 minutter vil skærmen vise forløbet af softwareopgraderingen.

**BEMÆRK**: Printeren kan måske genstarte, før softwareopgraderingen vises på skærmen.

- 3.3.5. Opgraderingen kan tage op til 30 minutter.
   BEMÆRK: Hvis opgraderingen mislykkes, skal du følge instruktionerne på skærmen for at prøve igen eller downloade CQ\_8700\_8900\_To\_ConnectKey\_GM\_Upgrade.zip igen fra Xerox.com og gå tilbage til trin 3.1.
- 3.3.6. Når du får besked på det, skal du fjerne USB-flashdrevet og genstarte printeren ved at trykke på 0 på betjeningspanelet. Det kan tage op til 20 sekunder, før genstart begynder.
- 3.3.7. Printeren genstarter flere gange i løbet af diskkrypteringen. ColorQube er klar til brug, når *Softwareopgraderings-* og *Konfigurationsrapporterne* er udskrevet.

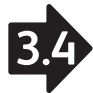

#### 3.4. Genoprettelse af ColorQube-indstillinger (om nødvendigt):

- 3.4.1. Genopret manuelt printerens adressebog, hvis det blev sikkerhedskopieret i trin 3.2.1. Instruktioner i afsnit 4.3.
- 3.4.2. Genopret manuelt printerkloningsfilen fra trin 3.2.2. Instruktioner i afsnit 4.4.

### 4. Appendiks

#### 4.1 Manuel sikkerhedskopiering af printerens adressebog:

- 4.1.1. Åbn ColorQube CentreWare Internet Services vha. webbrowser. (http://<ColorQube 8700/8900 ip-adresse>/)
- 4.1.2. Vælg fanen **Adressebog**.
- 4.1.3. Log evt. på som "admin".
- 4.1.4. Vælg **Eksporter** under **Administration** til venstre på siden.
- 4.1.5. AddressBook.csv downloades automatisk.
- 4.1.6. Gem AddressBook.csv på en kendt placering.

#### 4.2. Oprettelse af kloningsfil:

- 4.2.1. Åbn ColorQube CentreWare Internet Services vha. webbrowser. (http://<ColorQube 8700/8900 ip-adresse>/)
- 4.2.2. Vælg fanen **Egenskaber**.
- 4.2.3. Log evt. på som "admin".
- 4.2.4. Vælg **Kloning** under **Generelle indstillinger** til venstre på siden.
- 4.2.5. Vælg knappen Klon.
- 4.2.6. Følg instruktionerne på skærmen for at gemme cloning.dlmfilen til en kendt placering.

#### 4.3. Manuel genoprettelse af printerens adressebog:

- 4.3.1. Åbn ColorQube CentreWare Internet Services vha. webbrowser. (http://<ColorQube 8700/8900 ip-adresse>/)
- 4.3.2. Vælg fanen **Adressebog**.
- 4.3.3. Log evt. på som "admin".
- 4.3.4. Vælg Importer fra fil. til højre på siden.
- 4.3.5. For at vælge AddressBook.csv-filen fra sikkerhedskopiering skal du vælge **Vælg fil**, hvis det er nødvendigt.
- 4.3.6. Bevar Angiv begrænsning som "Komma (hex 2c)".

#### 4.3.7. Vælg Upload fil.

**BEMÆRK:** Der er blevet føjet mange andre felter til printerens adressebogsfunktion mellem udgivelser. Disse er fremhævet i orange på siden. Det er OK. Oplysningerne er tomme i printerens adressebog, indtil den er opdateret eller oprettet.

- 4.3.8. Klik på **Importer** nederst på siden.
- 4.3.9. Der vises en statuslinje på siden, indtil filen er uploadet og behandlet.
- 4.3.10. Antallet af importerede kontaktpersoner vises på næste side.

#### 4.4. Manuel genoprettelse af printerkloningsfil:

- 4.4.1. Åbn ColorQube CentreWare Internet Services vha. webbrowser. (http://<ColorQube 8700/8900 ip-adresse>/)
- 4.4.2. Vælg fanen **Egenskaber**.
- 4.4.3. Log evt. på som "admin".
- 4.4.4. Vælg Generelle indstillinger under Maskinsoftware til venstre på siden og vælg dernæst Opgraderinger. Kontrollér, at softwareopgraderinger er aktiveret.
- 4.4.5. Hvis de ikke er aktiverede, skal du markere afkrydsningfeltet Aktiveret og dernæst vælge knappen Anvend eller spring til trin 4.4.7.
- 4.4.6. En pop op-dialogboks bekræfter ændring af indstillinger.
- 4.4.7. Vælg **Kloning** under **Generelle indstillinger** til venstre på siden.
- 4.4.8. Vælg knappen **Vælg fil** i feltet **Installer kloningsfil** for at vælge den korrekte cloning.dlm-fil, der blev indlæst tidligere.
- 4.4.9. Vælg knappen Installer i feltet Installer kloningsfil.

**BEMÆRK:** CentreWare Internet Services vil ikke længere være tilgængelig, når kloningsprocessen starter. Der vises måske ikke nogen meddelelse om, at kloningsfilen blev modtaget og behandlet. Se printerens skærm for status.

4.4.10. Printeren genstarter og udskriver en konfigurationsrapport.

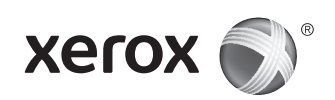

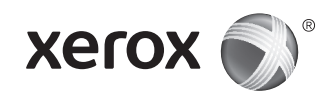

## Xerox<sup>®</sup> ColorQube<sup>®</sup> 8700/8900: n ohjelmistopäivitys

## 1. Johdanto

Ennen Xerox ColorQube 8700/8900:n ohjelmiston päivittämistä 071.161.203.xxxx:ksi varmista, että järjestelmän nykyinen ohjelmistoversio on 071.160.xxx.xxxx. Nykyisen version voi tarkistaa tulostimen näytöstä painamalla **Koneen tila** -näppäintä ja koskettamalla sitten **Laitetietoja** tai tulostetun Konfigurointiraportin Ohjelmistoversio-osiosta.

Lue koko tämä ohje ennen kuin aloitat ohjelmistoversion päivittämisen. Päivittämiseen voi kulua jopa 1,5 tuntia. ColorQube-tulostin ei ole käytettävissä päivittämisen aikana.

### 2. Vaatimukset

- 1 tyhjä USB-muistitikku, vähintään 1 gigatavua
- CQ\_8700\_8900\_To\_ConnectKey\_GM\_Upgrade.zip-tiedosto ladattuna verkkosivun www.support.xerox.com/support/ colorqube-8700/downloads tai www.support.xerox.com/support/ colorqube-8900/downloads kohdasta **Firmware**.

## 3. Ohjeet

- 3.1. Valmistele USB-muistitikku:
- 3.1.1. Varmista, että muistitikku on alustettu FAT32tiedostojärjestelmää varten.
- 3.1.2. Aseta tyhjä USB-muistitikku pöytätietokoneeseen.
- 3.1.3. Pura ladatun CQ\_8700\_8900\_To\_ConnectKey\_GM\_ Upgrade.zip-tiedoston sisältö USB-muistitikulle. Varmista, että kansiot "ALTBOOT" ja "autorun.xerox'" ovat muistitikun pääkansiossa. Jos nämä kaksi kansiota ovat muistitikun jossakin muussa tiedostokansiossa, siirrä ne pääkansioon.

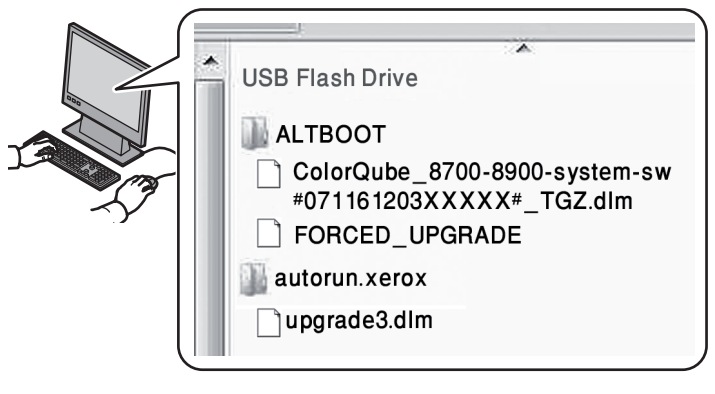

**VAROITUS** ÄLÄ MUOKKAA MITÄÄN USB-MUISTITIKUN TIEDOSTOJA.

3.1.4. Poista USB-muistitikku turvallisesti tietokoneesta.

## 3.2. Varmuuskopioi ColorQuben asetukset (tarpeen mukaan):

- 3.2.1. Varmuuskopioi manuaalisesti tulostimen osoitteisto CentreWare Internet Services -sivustolla kohdassa 4.1 annettujen ohjeiden mukaan. Tämä työvaihe on valinnainen, mutta varmuuskopiointi on tarpeen, jos osoitteiston tietoja ei haluta menettää.
- 3.2.2. Luo kloonitiedosto CentreWare Internet Services -sivustolla kohdassa 4.2 annettujen ohjeiden mukaan Tämä työvaihe on valinnainen, mutta varmuuskopiointi on tarpeen, jos halutaan säilyttää kaikki tulostimen asetukset, mukaan lukien Xerox-tilikirjaustiedot, verkkoasetukset ja skannausasetukset.

#### 3.3. Päivitä ohjelmisto:

- 3.3.1. Katkaise ColorQuben virta tulostimen takana olevasta painikkeesta.
- 3.3.2. Aseta USB-muistitikku ColorQuben USB-porttiin.
- 3.3.3. Kytke ColorQuben virta. VAROITUS ÄLÄ POISTA USB-MUISTITIKKUA ENNEN KUIN SINUA KEHOTETAAN TEKEMÄÄN NIIN.
- 3.3.4. 5 minuutin kuluttua kosketusnäytössä näytetään ohjelmistopäivityksen eteneminen.
   HUOM. Tulostin saattaa käynnistyä uudelleen ennen kuin ohjelmiston päivitysnäyttö tulee näkyviin.
- 3.3.5. Päivitys voi kestää jopa 30 minuuttia. HUOM. Jos päivitys epäonnistuu, yritä uudelleen noudattamalla näytössä näkyviä ohjeita, tai lataa CQ\_8700\_8900\_To\_ConnectKey\_GM\_Upgrade.zip-tiedosto uudelleen Xerox.com-sivustolta ja palaa työvaiheeseen 3.1.
- 3.3.6. Poista kehotettaessa USB-muistitikku ja käynnistä tulostin uudelleen painamalla ohjaustaulun 0-näppäintä. Saattaa kulua 20 sekuntia ennen kuin uudelleenkäynnistys alkaa.
- 3.3.7. Tulostin käynnistyy uudelleen useita kertoja levyn salauksen aikana. Kun *Ohjelmiston päivitysraportti* ja *Konfigurointiraportti* ovat tulostuneet, ColorQube on käyttövalmis.

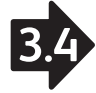

#### 3.4. Palauta ColorQube-asetukset (tarpeen mukaan):

- 3.4.1. Jos osoitteisto varmuuskopioitiin työvaiheessa 3.2.1, palauta se manuaalisesti kohdassa 4.3 annettujen ohjeiden mukaan.
- 3.4.2. Palauta työvaiheessa 3.2.2 luotu kloonitiedosto manuaalisesti kohdassa 4.4 annettujen ohjeiden mukaan.

### 4. Liite

- 4.1 Tulostimen osoitteiston manuaalinen varmuuskopiointi:
- 4.1.1. Avaa ColorQube CentreWare Internet Services tietokoneen verkkoselaimeen. (http://<ColorQube 8700/8900:n ip-osoite>/)
- 4.1.2. Valitse **Osoitteisto**-välilehti.
- 4.1.3. Kirjaudu tarvittaessa "admin"-käyttötunnuksella.
- 4.1.4. Valitse **Vie** sivun vasemmassa reunassa olevasta **Hallinta**kohdasta.
- 4.1.5. AddressBook.csv ladataan automaattisesti.
- 4.1.6. Tallenna AddressBook.csv tunnettuun sijaintipaikkaan.

#### 4.2. Kloonaustiedoston luominen:

- 4.2.1. Avaa ColorQube CentreWare Internet Services tietokoneen verkkoselaimeen. (http://<ColorQube 8700/8900:n iposoite>/)
- 4.2.2. Valitse Ominaisuudet-välilehti.
- 4.2.3. Kirjaudu tarvittaessa "admin"-käyttötunnuksella.
- 4.2.4. Valitse **Kloonaus** sivun vasemmassa reunassa olevasta **Yleiset asetukset** -kohdasta.
- 4.2.5. Valitse Kloonaa-painike.
- 4.2.6. Tallenna cloning.dlm-tiedosto tunnettuun sijaintipaikkaan näytön ohjeiden mukaan.

#### 4.3. Tulostimen osoitteiston manuaalinen palauttaminen:

- 4.3.1. Avaa ColorQube CentreWare Internet Services tietokoneen verkkoselaimeen. (http://<ColorQube 8700/8900:n ip-osoite>/)
- 4.3.2. Valitse Osoitteisto-välilehti.
- 4.3.3. Kirjaudu tarvittaessa "admin"-käyttötunnuksella.
- 4.3.4. Valitse sivun oikeasta reunasta **Tuo tiedostosta**.
- 4.3.5. Valitse **Valitse tiedosto** ja valitse varmuuskopioitu AddressBook.csv-tiedosto.
- 4.3.6. Jätä tietue-erottimeksi "Pilkku (hex 2C) ".
- 4.3.7. Valitse Lataa tiedosto.

**HUOM.** Useita lisäkenttiä lisättiin tulostimen Osoitteistotoimintoon versioiden välillä. Nämä näkyvät sivulla oranssilla korostettuina. Kentät ovat tyhjiä, kunnes ne päivitetään tai täytetään.

4.3.8. Valitse sivun alareunasta **Tuo**.

- 4.3.9. Sivulla näkyy tilanneilmaisin, kunnes tiedosto on ladattu ja käsitelty.
- 4.3.10. Seuraavalla sivulla näkyy tuotujen yhteystietojen määrä.

#### 4.4. Kloonitiedoston manuaalinen palauttaminen:

- 4.4.1. Avaa ColorQube CentreWare Internet Services tietokoneen verkkoselaimeen. (http://<ColorQube 8700/8900:n ip-osoite>/)
- 4.4.2. Valitse Ominaisuudet-välilehti.
- 4.4.3. Kirjaudu tarvittaessa "admin"-käyttötunnuksella.
- 4.4.4. Valitse sivun vasemmassa reunassa olevasta **Koneen** ohjelmisto -kohdasta **Yleiset asetukset** ja valitse sitten **Päivitykset**. Varmista, että ohjelmistopäivitykset on otettu käyttöön.
- 4.4.5. Jos niitä ei ole otettu käyttöön, valitse **Käytössä**valintaruutu ja sitten **Käytä**-painike. Muussa tapauksessa siirry työvaiheeseen 4.4.7.
- 4.4.6. Asetusmuutoksen vahvistus näytetään ponnahdusikkunassa.
- 4.4.7. Valitse **Kloonaus** sivun vasemmassa reunassa olevasta **Yleiset asetukset** -kohdasta.
- 4.4.8. Valitse Valitse tiedosto -painike Asenna kloonaustiedosto -ruudussa ja valitse aiemmin ladattu cloning.dlm-tiedosto.
- 4.4.9. Valitse **Asenna**-painike **Asenna kloonaustiedosto** -ruudussa.

**HUOM.** CentreWare Internet Services -sivusto ei ole käytettävissä kloonausprosessin alettua. On mahdollista, että mitään ilmoitusta ei saada kloonaustiedoston vastaanottamisesta ja käsittelemisestä. Tarkista tilanne tulostimen kosketusnäytöstä.

4.4.10. Tulostin käynnistyy uudelleen ja tulostaa Konfigurointiraportin.

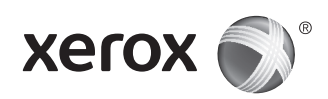

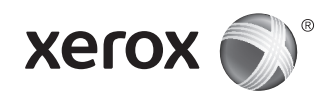

## Повышение версии ПО аппаратов Xerox<sup>®</sup> ColorQube<sup>®</sup> 8700/8900

### 1. Введение

Прежде чем повышать версию программного обеспечения (ПО) аппарата Xerox ColorQube 8700/8900 до версии 071.161.203. xxxxx, следует убедиться, что на нем установлено ПО версии 071.160.xxx.xxxx. Чтобы проверить текущую версию, на панели управления принтера нажмите кнопку **Статус машины** и выберите пункт **Информация об аппарате**. Версию также можно проверить в разделе «Версия программы» распечатанного Отчета о конфигурации.

Прежде чем приступать к повышению версии ПО, ознакомьтесь с приведенной ниже инструкцией. Это может занять до 1,5 часа. Во время обновления аппарат недоступен.

## 2. Требования

- 1 пустой USB-накопитель емкостью не менее 1 ГБ
- Файл CQ\_8700\_8900\_To\_ConnectKey\_GM\_Upgrade.zip, загруженный из раздела Firmware (Микропрограмма) на странице www.support.xerox.com/support/colorqube-8700/downloads или www.support.xerox.com/support/colorqube-8900/downloads

### 3. Инструкция

#### 3.1. Подготовьте USB-накопитель:

- 3.1.1. Убедитесь, что накопитель отформатирован под файловую систему FAT32.
- 3.1.2. Вставьте пустой USB-накопитель в настольный компьютер.
- 3.1.3. Извлеките содержимое загруженного файла CQ\_8700\_8900\_To\_ConnectKey\_GM\_Upgrade.zip на USB-накопитель. Убедитесь, что папки ALTBOOT и autorun.xerox находятся в корневом каталоге накопителя. Если эти две папки находятся в другом каталоге USB-накопителя, переместите их в корневой каталог.

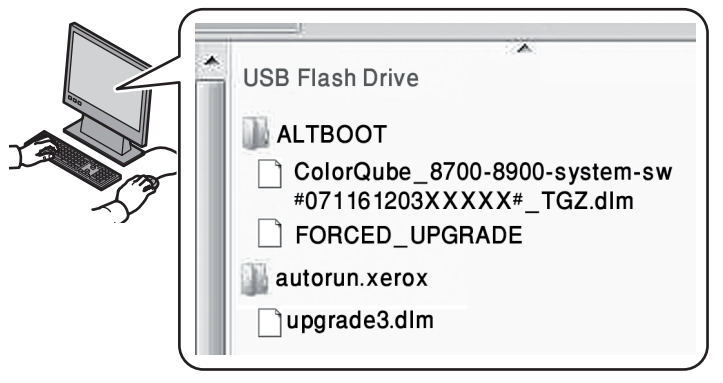

**ПРЕДУПРЕЖДЕНИЕ.** ИЗМЕНЕНИЕ ФАЙЛОВ НА USB-НАКОПИТЕЛЕ НЕ ДОПУСКАЕТСЯ. 3.1.4. Извлеките USB-накопитель из компьютера безопасным способом.

#### 3.2. Создайте резервную копию настроек на аппарате (при необходимости):

- 3.2.1. Создайте резервную копию адресной книги принтера с помощью Интернет-служб CentreWare IS (см. пункт 4.1). Данная операция необязательная, но следует учитывать, что в случае неправильного резервного копирования и последующего восстановления вся информация в адресной книге будет утрачена.
- 3.2.2. Создайте файл клонирования с помощью Интернетслужб CentreWare IS (см. пункт 4.2). Данная операция необязательная, но следует учитывать, что в случае неправильного резервного копирования и последующего восстановления для всех настроек принтера, включая учетную информацию XSA, настройки подключения, сканирования и т. д. будут установлены значения по умолчанию.

#### 3.3. Выполните повышение версии ПО:

- 3.3.1. Выключите аппарат с помощью кнопки на задней стенке.
- 3.3.2. Вставьте USB-накопитель в порт USB на аппарате.
- 3.3.3. Включите аппарат. ПРЕДУПРЕЖДЕНИЕ. НЕ ИЗВЛЕКАЙТЕ USB-НАКОПИТЕЛЬ ДО ПОЯВЛЕНИЯ СООТВЕТСТВУЮЩЕГО УКАЗАНИЯ.
- 3.3.4. В течение 5 минут на сенсорном экране будет отображаться индикация процесса обновления ПО. ПРИМЕЧАНИЕ. До появления на сенсорном экране окна процесса обновления ПО аппарат может перезагрузиться.
- 3.3.5. Обновление может занять до 30 минут.
  - **ПРИМЕЧАНИЕ**. В случае сбоя обновления попробуйте выполнить его снова, следуя указаниям на экране, или снова загрузите файл CQ\_8700\_8900\_To\_ConnectKey\_ GM\_Upgrade.zip с веб-сайт Xerox.com и вернитесь к пункту 3.1.
- 3.3.6. При появлении соответствующего указания извлеките USB-накопитель и перезагрузите аппарат, нажав на панели управления кнопку 0. Для перезагрузки может потребоваться до 20 секунд.
- 3.3.7. В процессе шифрования диска аппарат перезагружается несколько раз. Когда распечатаются отчеты Обновление и Отчет о конфигурации, аппарат будет готов к работе.

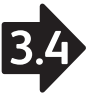

#### 3.4. Восстановите настройки аппарата (при необходимости):

- 3.4.1. Восстановите адресную книгу принтера, если создавалась ее резервная копия (выполнялся пункт 3.2.1). Соответствующие указания приведены в пункте 4.3.
- 3.4.2. Восстановите файл клонирования принтера, созданного при выполнении пункта 3.2.2. Соответствующие указания приведены в пункте 4.4.

### 4. Приложение

#### 4.1 Резервное копирование адресной книги принтера:

- 4.1.1. Откройте окно Интернет-служб CentreWare IS аппарата с помощью веб-браузера (http://<IP-адрес аппарата ColorQube 8700/8900>/).
- 4.1.2. Перейдите на вкладку Адресная книга.
- 4.1.3. Войдите в систему с правами администратора (если это требуется).
- 4.1.4. В левой части страницы в разделе **Управление** выберите **Экспорт**.
- 4.1.5. Автоматически загрузится файл AddressBook.csv.
- 4.1.6. Сохраните файл AddressBook.csv в выбранном месте.

#### 4.2. Создание файла клонирования:

- 4.2.1. Откройте окно Интернет-служб CentreWare IS аппарата с помощью веб-браузера (http://<IP-адрес аппарата ColorQube 8700/8900>/).
- 4.2.2. Перейдите на вкладку Свойства.
- 4.2.3. Войдите в систему с правами администратора (если это требуется).
- 4.2.4. В левой части страницы в разделе **Общие настройки** выберите **Клонирование**.
- 4.2.5. Нажмите кнопку Клонировать.
- 4.2.6. Сохраните файл cloning.dlm в выбранном месте, следуя указаниям на экране.

#### 4.3. Восстановление адресной книги принтера:

- 4.3.1. Откройте окно Интернет-служб CentreWare IS аппарата с помощью веб-браузера (http://<IP-адрес аппарата ColorQube 8700/8900>/).
- 4.3.2. Перейдите на вкладку Адресная книга.
- 4.3.3. Войдите в систему с правами администратора (если это требуется).
- 4.3.4. В правой части страницы выберите **Импортировать из** файла.
- 4.3.5. Выберите резервный файл AddressBook.csv, используя при необходимости кнопку **Выбрать файл**.
- 4.3.6. Оставьте в поле **Разделитель записи** значение «Запятая (hex 2C)».

#### 4.3.7. Выберите **Загрузить файл**.

**ПРИМЕЧАНИЕ.** По сравнению с предыдущими версиями в раздел адресной книги аппарата добавлены дополнительные поля. На данной странице они выделены оранжевым цветом. Данные поля остаются пустыми, пока не будут заполнены соответствующей информацией.

- 4.3.8. Нажмите кнопку Импорт внизу страницы.
- 4.3.9. Во время загрузки и обработки файла на странице отображается индикатор выполнения.
- 4.3.10. На следующей странице отобразится количество импортированных контактов.

#### 4.4. Восстановление файла клонирования принтера:

- 4.4.1. Откройте окно Интернет-служб CentreWare IS аппарата с помощью веб-браузера (http://<IP-адрес аппарата ColorQube 8700/8900>/).
- 4.4.2. Перейдите на вкладку Свойства.
- 4.4.3. Войдите в систему с правами администратора (если это требуется).
- 4.4.4. В левой части страницы в разделе Программное обеспечение аппарата выберите Общие настройки, затем Обновления. Убедитесь, что обновление ПО включено.
- 4.4.5. Если оно не включено, установите флажок Включено и нажмите кнопку Применить. Если обновление включено, перейдите к пункту 4.4.7.
- 4.4.6. Откроется всплывающее окно подтверждения изменения настроек.
- 4.4.7. В левой части страницы в разделе **Общие настройки** выберите **Клонирование**.
- 4.4.8. В разделе **Установить файл клонирования** нажмите кнопку **Выбрать файл**, чтобы выбрать загруженный ранее файл cloning.dlm.
- 4.4.9. В разделе **Установить файл клонирования** нажмите кнопку **Установить**.

**ПРИМЕЧАНИЕ.** После начала клонирования Интернетслужбы CentreWare IS становятся недоступны. Уведомление о получении и обработке файла клонирования может не выводиться. Проверьте состояние на сенсорном экране принтера.

4.4.10. Принтер перезагрузится, и распечатается *Отичет о конфигурации*.

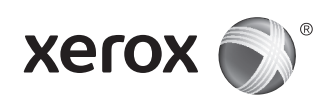

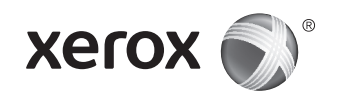

## Aktualizace softwaru přístroje Xerox° ColorQube° 8700/8900

## 1. Úvod

Před aktualizací softwaru přístroje Xerox ColorQube 8700/8900 na verzi 071.161.203.xxxx ověřte, zda je aktuální verze systémového softwaru 071.160.xxx.xxxx. Aktuální verzi můžete zobrazit stisknutím tlačítka **Stav přístroje** a potom stisknutím položky **Informace o přístroji** na ovládacím panelu tiskárny nebo ji najdete v části Verze softwaru na vytištěné sestavě konfigurace.

Před zahájením aktualizace si pečlivě přečtěte celé tyto pokyny. Tento postup může trvat až 1,5 hodiny. Během aktualizace nebude přístroj ColorQube k dispozici.

## 2. Požadavky

- 1 prázdná jednotka USB Flash s kapacitou 1 GB nebo vyšší
- Soubor CQ\_8700\_8900\_To\_ConnectKey\_GM\_Upgrade.zip stažený z části **Firmware** na stránce www.support.xerox.com/ support/colorqube-8700/downloads nebo www.support.xerox. com/support/colorqube-8900/downloads

## 3. Pokyny

- 3.1. Připravte jednotku USB Flash:
- 3.1.1. Ověřte, že je jednotka naformátovaná pro systém souborů FAT32.
- 3.1.2. Připojte prázdnou jednotku USB Flash ke stolnímu počítači.
- 3.1.3. Extrahujte obsah staženého souboru CQ\_8700\_8900\_ To\_ConnectKey\_GM\_Upgrade.zip na jednotku USB flash. Ověřte, že se v kořenovém adresáři jednotky flash nacházejí složky ALTBOOT a autorun.xerox. Pokud se tyto dvě složky nacházejí v jiné složce na jednotce USB flash, přesuňte je do kořenového adresáře jednotky flash.

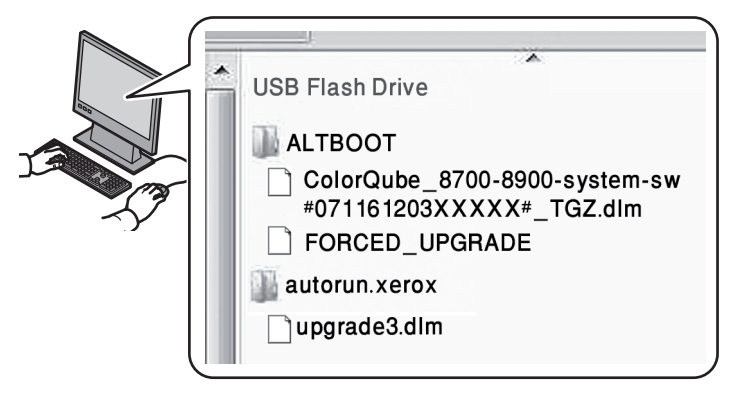

**UPOZORNĚNÍ:** SOUBORY NA JEDNOTCE USB NIJAK NEMĚŇTE.

3.1.4. Bezpečně odeberte jednotku USB ze stolního počítače.

#### 3.2. Zálohujte nastavení přístroje ColorQube (podle potřeby):

- 3.2.1. Ručně zálohujte adresář tiskárny pomocí služby CentreWare Internet Services podle pokynů uvedených v části 4.1. Tento krok je volitelný, pokud však adresář správně nezazálohujete a neobnovíte, všechny jeho informace budou ztraceny.
- 3.2.2. Vytvořte klonovací soubor pomocí služby CentreWare Internet Services podle pokynů uvedených v části 4.2. Tento krok je volitelný, pokud však nastavení tiskárny správně nezazálohujete a neobnovíte, u veškerého tohoto nastavení včetně účetních informací XSA, nastavení připojení, nastavení snímání a dalšího nastavení budou obnoveny výchozí hodnoty.

#### 3.3. Proveďte aktualizaci:

- 3.3.1. Vypněte přístroj ColorQube pomocí tlačítka na zadní straně přístroje.
- 3.3.2. Vložte jednotku USB Flash do dostupného portu USB na přístroji ColorQube.
- 3.3.3. Zapněte přístroj ColorQube. UPOZORNĚNÍ: JEDNOTKU USB NEODEBÍREJTE, DOKUD K TOMU NEBUDETE VYZVÁNI.
- 3.3.4. Během 5 minut se na dotykové obrazovce zobrazí průběh aktualizace softwaru.

**POZNÁMKA**: Před zobrazením obrazovky s informacemi o aktualizaci softwaru na dotykové obrazovce se tiskárna může restartovat.

3.3.5. Po zobrazení výzvy odeberte jednotku USB Flash. Aktualizace může trvat až 30 minut.

> **POZNÁMKA**: Pokud se aktualizace nezdaří, proveďte operaci znovu podle pokynů na obrazovce nebo znovu stáhněte soubor CQ\_8700\_8900\_To\_ConnectKey\_ GM\_Upgrade.zip z webu Xerox.com a vraťte se ke kroku 3.1.

- 3.3.6. Po zobrazení výzvy odeberte jednotku USB Flash a restartujte tiskárnu stisknutím tlačítka 0 na ovládacím panelu. Zahájení restartování může trvat až 20 sekund.
- 3.3.7. Tiskárna bude během šifrování disku několikrát restartována. Po vytištění sestavy Aktualizace softwaru a sestavy konfigurace bude přístroj ColorQube připraven k použití.

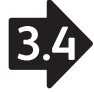

- 3.4. Obnovte nastavení přístroje ColorQube (podle potřeby):
- 3.4.1. Ručně obnovte adresář tiskárny, pokud byl zálohován v kroku 3.2.1. Pokyny jsou uvedeny v části 4.3.
- 3.4.2. Ručně obnovte klonovací soubor tiskárny, který byl vytvořen v kroku 3.2.2. Pokyny jsou uvedeny v části 4.4.

### 4. Dodatek

#### 4.1 Ruční zálohování adresáře tiskárny:

- 4.1.1. Ve webovém prohlížeči otevřete službu ColorQube CentreWare Internet Services (http://<ip adresa přístroje ColorQube 8700/8900>/).
- 4.1.2. Vyberte kartu **Address Book** (Adresář).
- 4.1.3. V případě potřeby se přihlaste jako uživatel admin.
- 4.1.4. Na levé straně stránky v části **Management** (Správa) vyberte položku **Export** (Exportovat).
- 4.1.5. Automaticky bude stažen soubor AddressBook.csv.
- 4.1.6. Uložte soubor AddressBook.csv do známého umístění.

#### 4.2. Vytvoření klonovacího souboru:

- 4.2.1. Ve webovém prohlížeči otevřete službu ColorQube CentreWare Internet Services (http://<ip adresa přístroje ColorQube 8700/8900>/).
- 4.2.2. Vyberte kartu **Properties** (Vlastnosti).
- 4.2.3. V případě potřeby se přihlaste jako uživatel admin.
- 4.2.4. Na levé straně stránky v části **General Setup** (Obecné nastavení) vyberte položku **Cloning** (Klonování).
- 4.2.5. Stiskněte tlačítko **Clone** (Klonovat).
- 4.2.6. Postupujte podle pokynů na obrazovce a uložte soubor cloning.dlm do známého umístění.

#### 4.3. Ruční obnovení adresáře tiskárny:

- 4.3.1. Ve webovém prohlížeči otevřete službu ColorQube CentreWare Internet Services (http://<ip adresa přístroje ColorQube 8700/8900>/).
- 4.3.2. Vyberte kartu **Address Book** (Adresář).
- 4.3.3. V případě potřeby se přihlaste jako uživatel admin.
- 4.3.4. Na pravé straně stránky vyberte položku **Import From File** (Importovat ze souboru).
- 4.3.5. Stiskněte tlačítko **Choose File** (Zvolit soubor) α vyberte záložní soubor AddressBook.csv.
- 4.3.6. V poli **Record Delimiter** (Oddělovač záznamů) ponechejte nastavení Comma (hex 2c) (Čárka (hex 2c)).
- 4.3.7. Vyberte položku Upload File (Odeslat soubor). POZNÁMKA: Do funkce Adresář tiskárny bylo v nových verzích softwaru přidáno několik dalších polí. Tato pole jsou na stránce zvýrazněna oranžově. To je v pořádku. Tyto informace v adresáři tiskárny budou prázdné, dokud je neaktualizujete nebo nezadáte.

- 4.3.8. V dolní části stránky vyberte položku **Import** (Importovat).
- 4.3.9. Během odesílání a zpracování souboru bude na stránce zobrazen ukazatel průběhu operace.
- 4.3.10. Na další stránce se zobrazí počet importovaných kontaktů.

#### 4.4. Ruční obnovení klonovacího souboru tiskárny:

- 4.4.1. Ve webovém prohlížeči otevřete službu ColorQube CentreWare Internet Services (http://<ip adresa přístroje ColorQube 8700/8900>/).
- 4.4.2. Vyberte kartu **Properties** (Vlastnosti).
- 4.4.3. V případě potřeby se přihlaste jako uživatel admin.
- 4.4.4. Na levé straně stránky v části Machine Software (Software přístroje) vyberte položku General Setup (Obecné nastavení) a potom položku Upgrades (Aktualizace).
   Zkontrolujte, zda jsou aktualizace softwaru zapnuty.
- 4.4.5. Pokud nejsou zapnuty, zaškrtněte políčko Enabled (Zapnuto) a potom stiskněte tlačítko Apply (Použít); v opačném případě přejděte na krok 4.4.7.
- 4.4.6. Zobrazí se dialogové okno potvrzující změnu nastavení.
- 4.4.7. Na levé straně stránky v části **General Setup** (Obecné nastavení) vyberte položku **Cloning** (Klonování).
- 4.4.8. Stisknutím tlačítka Choose File (Zvolit soubor) v rámečku Install Clone File (Nainstalovat klonovací soubor) vyberte správný soubor cloning.dlm, který jste stáhli dříve.
- 4.4.9. Stiskněte tlačítko **Install** (Nainstalovat) v rámečku **Install Clone File** (Nainstalovat klonovací soubor).

**POZNÁMKA:** Po zahájení klonování již služba CentreWare Internet Services nebude k dispozici. Je možné, že se nezobrazí žádné oznámení o přijetí a zpracování klonovacího souboru. Stav operace můžete zkontrolovat na dotykové obrazovce tiskárny.

4.4.10. Tiskárna bude resetována a vytiskne se sestava konfigurace.

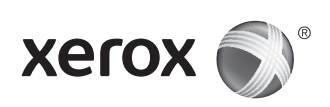

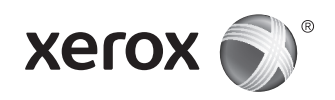

## Xerox<sup>®</sup> ColorQube<sup>®</sup> 8700/8900 Uaktualnienie oprogramowania

### 1. Wprowadzenie

Przed uaktualnieniem urządzenia Xerox ColorQube 8700/8900 do wersji 071.161.203.xxxx należy się upewnić, że bieżąca wersja systemu to 071.160.xxx.xxxx. Aby przeglądać bieżące wersje, naciśnij **Stan Maszyny**, a następnie **Informacje o maszynie** na panelu sterowania drukarki lub zobacz część Wersje oprogramowania w wydrukowanym *Raporcie konfiguracji*.

Przed przystąpieniem do aktualizacji należy przeczytać niniejszą instrukcję do końca. Ta procedura może zająć nawet 1,5 godziny. Podczas aktualizacji oprogramowanie ColorQube jest niedostępne.

## 2. Wymagania

- 1 pusty dysk USB Flash o pojemności 1 GB lub większej
- Plik CQ\_8700\_8900\_To\_ConnectKey\_GM\_Upgrade.zip pobrany z sekcji **Firmware** (Oprogramowanie) strony www.support.xerox. com/support/colorqube-8700/downloads lub www.support.xerox. com/support/colorqube-8900/downloads

## 3. Instrukcje

#### 3.1. Przygotuj pamięć flash USB:

- 3.1.1. Upewnij się, że napęd jest sformatowany do systemu plików FAT32.
- 3.1.2. Podłącz pusty napęd Flash USB do komputera stacjonarnego.
- 3.1.3. Wyodrębnij zawartość pobranego pliku CQ\_8700\_8900\_ To\_ConnectKey\_GM\_Upgrade.zip do pamięci flash USB. Upewnij się, że foldery "ALTBOOT" i "autorun.xerox" znajdują się katalogu głównym pamięci flash. Jeśli te dwa foldery znajdują się wewnątrz innego folderu w pamięci flash USB, należy je przenieść do katalogu głównego pamięci flash.

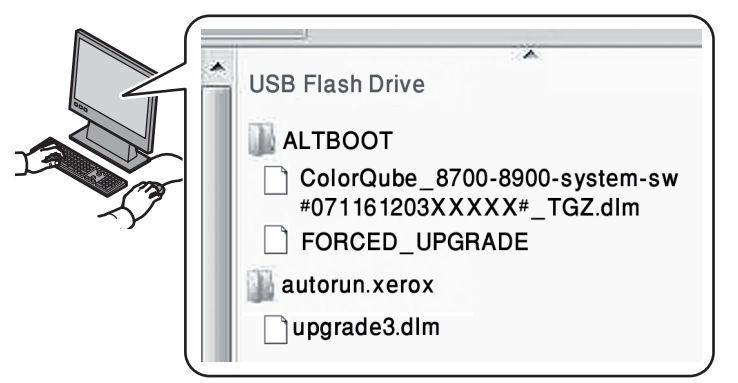

**OSTRZEŻENIE:** NIE ZMIENIAJ ŻADNYCH PLIKÓW NA NAPĘDZIE USB.

3.1.4. Bezpiecznie usuń napęd USB z gniazda komputera stacjonarnego.

#### 3.2. Utwórz kopię zapasową ustawień urządzenia ColorQube (zależnie od potrzeb):

- 3.2.1. Ręcznie wykonaj operację tworzenia kopii zapasowej książki adresowej drukarki za pomocą aplikacji CentreWare Internet Services zgodnie z instrukcją w rozdziale 4.1. Mimo że krok ten jest opcjonalny, w przypadku nieprawidłowego tworzenia kopii zapasowej oraz przywracania, wszystkie dane z książki adresowej zostaną utracone.
- 3.2.2. Utwórz klon pliku za pomocą aplikacji CentreWare Internet Services zgodnie z instrukcją w rozdziale 4.2. Mimo iż krok ten jest opcjonalny, wszystkie ustawienia drukarki, w tym dane zliczania XSA, ustawienia połączeń, ustawienia skanowania oraz inne zostaną przywrócone do ustawień domyślnych, w przypadku nieprawidłowego tworzenia kopii zapasowej i przywracania.

#### 3.3. Wykonaj uaktualnienie:

- 3.3.1. Wyłącz zasilanie urządzenia ColorQube za pomocą przycisku z tyłu urządzenia.
- 3.3.2. Włóż napęd Flash USB do gniazda USB dostępnego w urządzeniu ColorQube.
- 3.3.3. Włącz zasilanie urządzenia ColorQube. OSTRZEŻENIE: NIE WYJMUJ NAPĘDU USB Z GNIAZDA DOPÓKI NIE ZOSTANIE WYŚWIETLONE TAKIE POLECENIE.
- 3.3.4. W ciągu 5 minut na ekranie dotykowym urządzenia zostanie wyświetlona informacja o postępie uaktualniania oprogramowania.

**UWAGA**: Zanim na ekranie dotykowym zostanie wyświetlony ekran uaktualnienia oprogramowania drukarka może ponownie się uruchomić.

3.3.5. Aktualizacja może potrwać do 30 minut.

**UWAGA**: Jeżeli aktualizacja nie powiedzie się, postępuj zgodnie z instrukcjami na ekranie, aby spróbować ponownie lub pobierz ponownie plik CQ\_8700\_8900\_To\_ ConnectKey\_GM\_Upgrade.zip z witryny Xerox.com i powróć do kroku 3.1.

- 3.3.6. Gdy pojawi się komunikat, usuń pamięć flash USB, a następnie uruchom drukarkę ponownie naciskając 0 na panelu sterowania. Ponowne uruchomienie może nastąpić maksymalnie po 20 sekundach.
- 3.3.7. Podczas szyfrowania dysku drukarka uruchamia się ponownie kilkakrotnie. Po wydrukowaniu raportów *Aktualizacja Oprogramowania* i *Raport Konfiguracji* drukarka ColorQube jest gotowa do użytku.

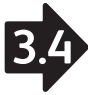

- 3.4.1. Ręcznie przywróć książkę adresową drukarki, jeżeli została wykonana jej kopia zapasowa, zaczynając od kroku 3.2.1 instrukcji podanych w rozdziale 4.3.
- 3.4.2. Ręcznie przywróć plik klonu drukarki zgodnie z instrukcjami podanymi w kroku 3.2.2 w rozdziale 4.4.

## 4. Dodatek

- 4.1 Aby ręcznie wykonać kopię zapasową książki adresowej drukarki:
- 4.1.1. Za pomocą przeglądarki sieciowej otwórz aplikację ColorQube CentreWare Internet Services. (http://<adres IP ColorQube 8700/8900>/)
- 4.1.2. Wybierz kartę Address Book (Książka adresowa).
- 4.1.3. W razie potrzeby zaloguj się jako "admin".
- 4.1.4. Po lewej stronie strony, w obszarze **Management** (Zarządzanie) wybierz opcję **Export** (Eksportuj).
- 4.1.5. Plik AddressBook.csv zostanie pobrany automatycznie.
- 4.1.6. Zapisz plik AddressBook.csv w znanej lokalizacji.

#### 4.2. Aby utworzyć plik klonu:

- 4.2.1. Za pomocą przeglądarki sieciowej otwórz aplikację ColorQube CentreWare Internet Services. (http://<adres IP ColorQube 8700/8900>/)
- 4.2.2. Wybierz kartę **Properties** (Właściwości).
- 4.2.3. Jeżeli zajdzie taka potrzeba, zaloguj się jako "admin".
- 4.2.4. Po lewej stronie w obszarze **General Setup** (Ustawienia ogólne) wybierz opcję **Cloning** (Klonowanie).
- 4.2.5. Wybierz przycisk **Clone** (Klonuj).
- 4.2.6. Wykonaj instrukcje ekranowe, aby zapisać plik cloning.dlm w znanej lokalizacji.

#### 4.3. Aby ręcznie przywrócić książkę adresową drukarki:

- 4.3.1. Za pomocą przeglądarki sieciowej otwórz aplikację ColorQube CentreWare Internet Services. (http://<adres IP ColorQube 8700/8900>/)
- 4.3.2. Wybierz kartę **Address Book** (Książka adresowa).
- 4.3.3. W razie potrzeby zaloguj się jako "admin".
- 4.3.4. Po prawej stronie wybierz polecenie **Import From File** (Importuj z pliku).
- 4.3.5. Aby wybrać plik AddressBook.csv z kopii zapasowej, użyj odpowiednio polecenia **Choose File** (Wybierz plik).
- 4.3.6. W polu **Record Delimiter** (Ogranicznik rekordu) pozostaw opcję "Comma (hex 2c)" (Przecinek (hex 2c)).
- 4.3.7. Wybierz polecenie **Upload File** (Przekaż plik).

**UWAGA:** Pomiędzy kolejnymi wersjami do funkcji Książki adresowej drukarki dodano kilka dodatkowych pól. Zostały one podkreślone na stronie na pomarańczowo. Nie jest to nieprawidłowość, pola książki adresowej pozostaną puste do czasu uaktualnienia lub wprowadzenia danych.

- 4.3.8. Kliknij opcję **Import** (Importuj), znajdującą się na dole strony.
- 4.3.9. Do czasu przekazania i przetworzenia pliku na stronie wyświetlany jest pasek postępu.
- 4.3.10. Liczba zaimportowanych kontaktów jest wyświetlana na następnej stronie.

#### 4.4. Aby ręcznie przywrócić plik klona drukarki:

- 4.4.1. Za pomocą przeglądarki sieciowej otwórz aplikację ColorQube CentreWare Internet Services. (http://<adres IP ColorQube 8700/8900>/)
- 4.4.2. Wybierz kartę **Properties** (Właściwości).
- 4.4.3. W razie potrzeby zaloguj się jako "admin".
- 4.4.4. Po lewej stronie w obszarze Machine Software (Oprogramowanie urządzenia) wybierz opcję General Setup (Ustawienia ogólne), a następnie wybierz opcję Upgrades (Uaktualnienia). Upewnij się, że funkcja uaktualniania oprogramowania jest włączona.
- 4.4.5. Jeżeli funkcja nie jest włączona, zaznacz pole wyboru
   Enabled (Włączone), a następnie naciśnij przycisk
   Apply (Zastosuj). W przeciwnym razie przejdź od razu do Kroku 4.4.7.
- 4.4.6. Zostanie wyświetlone okno dialogowe potwierdzające zmianę ustawień.
- 4.4.7. Po lewej stronie w obszarze **General Setup** (Ustawienia ogólne) wybierz opcję **Cloning** (Klonowanie).
- 4.4.8. Wybierz przycisk **Choose File** (Wybierz plik) Wybierz plik oknie **Install Clone File** (Zainstaluj plik klonu), aby wybrać właściwy plik cloning.dlm pobrany wcześniej.
- 4.4.9. Wybierz przycisk **Install** (Zainstaluj) w polu **Install Clone File** (Zainstaluj plik klonu)

**UWAGA:** Po rozpoczęciu procesu klonowania aplikacja CentreWare Internet Services przestanie być dostępna. Może nie zostać wyświetlone żadne powiadomienie o pobraniu i przetworzeniu pliku klonu. Sprawdź stan na ekranie dotykowym drukarki.

4.4.10. Drukarka zostanie uruchomiona ponownie i zostanie wydrukowany *Raport Konfiguracji*.

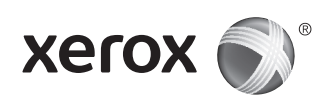

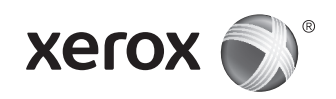

## Xerox° ColorQube° 8700/8900 – Átváltás újabb szoftververzióra

### 1. Bevezetés

Mielőtt a Xerox ColorQube 8700/8900 gépek szoftververzióját a 071.161.203.xxxx verzióra frissítené, győződjön meg róla, hogy az aktuális szoftververzió a 071.160.xxx.xxxx. Az aktuális verzió megtekintéséhez a nyomtató vezérlőpaneljén nyomja meg a **Gépállapot** gombot, majd érintse meg a *Gép adatai* lehetőséget, vagy tekintse meg a **konfigurációs jelentés** szoftververziókra vonatkozó részét.

A verzióváltás megkezdése előtt olvassa el az itt leírt összes tudnivalót. Az eljárás körülbelül másfél órát vesz igénybe. A ColorQube berendezés a verzióváltás folyamata alatt nem használható.

## 2. Hardver- és szoftverkövetelmények

- 1 üres USB flash meghajtó, minimum 1 GB-os
- CQ\_8700\_8900\_To\_ConnectKey\_GM\_Upgrade.zip fájl letöltése a www.support.xerox.com/support/colorqube-8700/downloads vagy a www.support.xerox.com/support/colorqube-8900/ downloads weblap **Firmware** szakaszából

## 3. Útmutatás

#### 3.1. Készítse elő az USB flash meghajtót:

- 3.1.1. A meghajtót az FAT32 fájlrendszernek megfelelően kell megformázni.
- 3.1.2. Helyezze be az üres USB flash meghajtót az asztali számítógépbe.
- 3.1.3. Csomagolja ki a letöltött CQ\_8700\_8900\_To\_ ConnectKey\_GM\_Upgrade.zip fájl tartalmát az USB flash meghajtóra. Az "ALTBOOT" és az "autorun.xerox" mappát a flash meghajtó gyökérkönyvtárába kell helyezni. Ha ez a két mappa az USB flash meghajtó másik fájlmappájában található, akkor helyezze át őket a flash meghajtó gyökérkönyvtárába.

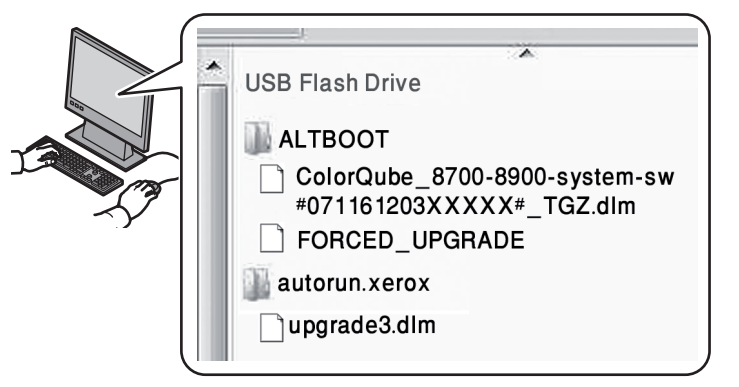

FIGYELMEZTETÉS: NE MÓDOSÍTSA AZ USB-MEGHAJTÓN TALÁLHATÓ FÁJLOKAT.

3.1.4. Óvatosan vegye ki az USB-meghajtót az asztali számítógépből.

#### 3.2. Készítsen biztonsági mentést a ColorQube beállításairól (ha szükséges):

- 3.2.1. A 4.1-es részben ismertetett módon manuálisan készítsen biztonsági másolatot a nyomtató címjegyzékéről a CentreWare Internet Services használatával. Ez a lépés nem kötelező, de a nem megfelelően mentett és helyreállított címjegyzék-információk elveszhetnek.
- 3.2.2. A 4.2-es részben leírtaknak megfelelően készítsen klónfájlt a CentreWare Internet Services segítségével. Ez a lépés sem kötelező, de a nem megfelelően mentett és helyreállított nyomtatóbeállítások (ideértve az XSA-számlázási információkat, a kapcsolatbeállításokat, a szkennelési és egyéb beállításokat) visszaállnak az alapértelmezett értékekre.

#### 3.3. Hajtsa végre a verzióváltást:

- 3.3.1. Állítsa le a ColorQube berendezést a hátoldalán lévő gombbal.
- 3.3.2. Helyezze be az USB flash meghajtót a ColorQube berendezés USB-portjába.
- 3.3.3. Kapcsolja be a ColorQube berendezést. FIGYELMEZTETÉS: AZ USB-MEGHAJTÓT CSAK AKKOR TÁVOLÍTSA EL, AMIKOR A GÉP ERRE FELSZÓLÍTJA.
- 3.3.4. 5 percen belül az érintőképernyőn megjelenik a szoftververzió-frissítésének előrehaladtát jelző képernyő.
   MEGJEGYZÉS: Előfordulhat, hogy a szoftververzió-frissítési képernyő megjelenése előtt a nyomtató újraindul.
- 3.3.5. A frissítés legfeljebb 30 percig tart.

**MEGJEGYZÉS**: Ha a verzióváltást nem sikerül végrehajtani, a képernyőn látható utasítások szerint próbálja újból elvégezni a feladatot, vagy a Xerox.com webhelyről töltse le újból a CQ\_8700\_8900\_To\_ConnectKey\_GM\_Upgrade.zip fájlt, és térjen vissza a 3.1-as lépéshez.

- 3.3.6. Amikor erre felszólítást kap, távolítsa el a gépből az USB flash meghajtót, majd a vezérlőpanel 0 gombjának megnyomásával indítsa újra a nyomtatót. Az újraindítás előtt esetenként akár 20 másodperc is eltelhet.
- 3.3.7. A lemeztitkosítás során a nyomtató többször is újraindul. Amikor a berendezés kinyomtatja a *Szoftverfrissítés* jelentést és a *konfigurációs jelentést*, a ColorQube készen áll a használatra.

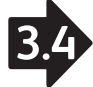

- 3.4. A ColorQube beállításainak a helyreállítása (ha szükséges):
- 3.4.1. Ha a 3.2.1-es lépésben biztonsági mentést készített a nyomtató címjegyzékéről, a 4.3-as részben leírtak szerint állítsa helyre manuálisan a címjegyzéket.
- 3.4.2. Manuálisan állítsa helyre a 3.2.2-es lépésben létrehozott klónfájlt a 4.4-es részben leírtak szerint.

## 4. Függelék

- 4.1 A nyomtató címjegyzékének manuális biztonsági mentése:
- 4.1.1. Egy böngészőprogram segítségével nyissa meg a ColorQube berendezés CentreWare Internet Services weblapját. (http://<ColorQube 8700/8900 ip-cím>/)
- 4.1.2. Válassza az Address Book (Címjegyzék) fület.
- 4.1.3. Ha szükséges, jelentkezzen be adminisztrátorként az "admin" jelszó használatával.
- 4.1.4. A lap bal oldalán lévő **Management** (Felügyelet) rész alatt válassza az **Export** (Exportálás) lehetőséget.
- 4.1.5. Az AddressBook.csv fájl automatikusan letöltődik.
- 4.1.6. Mentse az AddressBook.csv fájlt egy ismert helyre.

#### 4.2. Klónfájl létrehozása:

- 4.2.1. Egy böngészőprogram segítségével nyissa meg a ColorQube berendezés CentreWare Internet Services weblapját. (http://<ColorQube 8700/8900 ip-cím>/)
- 4.2.2. Válassza a Properties (Tulajdonságok) fület.
- 4.2.3. Ha szükséges, jelentkezzen be adminisztrátorként az "admin" jelszó használatával.
- 4.2.4. A lap bal oldalán lévő **General Setup** (Általános beállítások) rész alatt válassza a **Cloning** (Klónozás) lehetőséget.
- 4.2.5. Kattintson a **Clone** (Klónozás) gombra.
- 4.2.6. A képernyőn megjelenő utasítások szerint mentse a cloning. dlm fájlt egy ismert helyre.

#### 4.3. A nyomtató címjegyzékének manuális helyreállítása:

- 4.3.1. Egy böngészőprogram segítségével nyissa meg a ColorQube berendezés CentreWare Internet Services weblapját. (http://<ColorQube 8700/8900 ip-cím>/)
- 4.3.2. Válassza az Address Book (Címjegyzék) fület.
- 4.3.3. Ha szükséges, jelentkezzen be adminisztrátorként az "admin" jelszó használatával.
- 4.3.4. A lap jobb oldalán válassza az **Import From File** (Importálás fájlból) lehetőséget.
- 4.3.5. A biztonsági mentés során készített AddressBook.csv fájl kiválasztásához válassza a **Choose File** (Fájl választása) lehetőséget.
- 4.3.6. A **Record Delimiter** (Rekordelválasztó) beállítás értékét hagyja változatlanul "Comma (hex 2c)" értéken.

- 4.3.7. Válassza az Upload File (Fájl feltöltése) lehetőséget. MEGJEGYZÉS: Az egyes verziók megjelenése között a nyomtató Címjegyzék funkciója számos további mezővel bővült. Ezek a mezők a lapon narancssárga színnel jelennek meg. Ez nem utal hibára; az információk csak a frissítés vagy az adatok beírása után jelennek meg a nyomtató címjegyzékében.
- 4.3.8. Kattintson az **Import** (Importálás) gombra a lap alján.
- 4.3.9. A lap tetején megjelenik egy folyamatjelző sáv. A sáv a fájl feltöltése és feldolgozása után eltűnik.
- 4.3.10. A következő lapon megjelenik az importált kapcsolatok száma.

#### 4.4. A nyomtató klónfájljának manuális helyreállítása:

- 4.4.1. Egy böngészőprogram segítségével nyissa meg a ColorQube berendezés CentreWare Internet Services weblapját. (http://<ColorQube 8700/8900 ip-cím>/)
- 4.4.2. Válassza a **Properties** (Tulajdonságok) fület.
- 4.4.3. Ha szükséges, jelentkezzen be adminisztrátorként az "admin" jelszó használatával.
- 4.4.4. A lap bal oldalán lévő Machine Software (Gépszoftver) rész alatt válassza a General Setup (Általános beállítások), majd az Upgrades (Verzióváltások) lehetőséget. A szoftververzió-frissítési funkciónak engedélyezettnek kell lenni.
- 4.4.5. Ha nincs engedélyezve, jelölje be az Enabled
   (Engedélyezett) jelölőnégyzetet, majd kattintson az Apply
   (Alkalmaz) gombra, vagy folytassa a 4.4.7. lépéssel.
- 4.4.6. A beállítások módosítását egy előugró párbeszédpanel erősíti meg.
- 4.4.7. A lap bal oldalán lévő General Setup (Általános beállítások) rész alatt válassza a Cloning (Klónozás) lehetőséget.
- 4.4.8. Az **Install Clone File** (Klónfájl telepítése) területen kattintson a **Choose File** (Válasszon fájlt) gombra a korábban letöltött megfelelő cloning.dlm fájl kiválasztásához.
- 4.4.9. Az **Install Clone File** (Klónfájl telepítése) területen kattintson az **Install** (Telepítés) gombra.

**MEGJEGYZÉS:** A klónozási folyamat megkezdése után a CentreWare Internet Services nem lesz elérhető. Előfordulhat, hogy nem kap üzenetet arról, hogy a klónfájl letöltése és feldolgozása befejeződött. Az állapotot a nyomtató érintőképernyőjén ellenőrizheti.

4.4.10. A nyomtató alaphelyzetbe áll, és kinyomtatja a *konfigurációs jelentést.* 

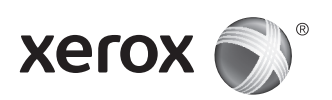

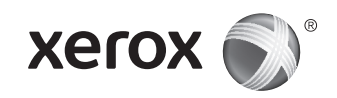

## Xerox<sup>®</sup> ColorQube<sup>®</sup> 8700/8900 Yazılım Yükseltme

## 1. Giriş

Bir Xerox ColorQube 8700/8900 ürününü 071.161.203.xxxxx sürümüne yükseltmeden önce, geçerli sistem sürümünün 071.160.xxx.xxxx olduğunu doğrulayın. Geçerli sürümü görüntülemek için yazıcının kontrol panelinde **Makine Durumu**'na basın ve **Makine Bilgileri**'ne dokunun veya yazdırılmış bir Yapılandırma Raporu'nda Yazılım Sürümleri bölümüne bakın.

Yükseltme işlemine devam etmeden önce lütfen bu talimatların tümünü dikkatlice okuyun. Bu işlem 1,5 saat kadar sürebilir. Yükseltme işlemi esnasında ColorQube kullanılamaz.

## 2. Gereksinimler

- 1 adet boş USB Flash sürücü, 1 Gb veya daha büyük
- CQ\_8700\_8900\_To\_ConnectKey\_GM\_Upgrade.zip dosyası (www.support.xerox.com/support/colorqube-8700/downloads veya www.support.xerox.com/support/colorqube-8900/downloads sayfasının **Firmware** (Üretici Yazılımı) bölümünden indirilir)

## 3. Yönergeler

#### 3.1. USB Flash sürücüyü hazırlama:

- 3.1.1. Sürücünün FAT32 dosya sistemi için biçimlendirildiğinden emin olun.
- 3.1.2. Boş USB Flash sürücüyü masaüstü bilgisayara takın.
- 3.1.3. İndirilen CQ\_8700\_8900\_To\_ConnectKey\_GM\_Upgrade. zip dosyasının içeriğini USB Flash sürücüsüne çıkarın. 'ALTBOOT' ve 'autorun.xerox' klasörlerinin Flash sürücünün Kök dizininde olduğundan emin olun. Bu iki klasör USB Flash sürücüsündeki başka bir dosya klasörünün içindeyse, bu iki dosyayı Flash sürücünün Kök dizinine taşıyın.

|  | USB Flash Drive<br>ALTBOOT<br>ColorQube_8700-8900-system-sw<br>#071161203XXXX#_TGZ.dlm<br>FORCED_UPGRADE<br>autorun.xerox<br>upgrade3.dlm |
|--|----------------------------------------------------------------------------------------------------|
|--|----------------------------------------------------------------------------------------------------|

**UYARI:** USB SÜRÜCÜDEKİ DOSYALARIN ÜZERİNDE HİÇBİR DEĞİŞİKLİK YAPMAYIN.

3.1.4. USB sürücüyü masaüstü bilgisayardan güvenli bir şekilde kaldırın.

#### 3.2. ColorQube'da Ayarları Yedekleme (gerektiği zaman):

- 3.2.1. Yazıcı adres defterini Bölüm 4.1.'de gösterildiği şekilde, CentreWare Internet Services'i (CentreWare Internet Hizmetleri) kullanarak manuel olarak yedekleyin. Her ne kadar bu isteğe bağlı bir adım olsa da, yedekleme ve geri yükleme işlemleri düzgün bir şekilde yapılmazsa tüm adres defteri bilgileri kaybolur.
- 3.2.2. Bölüm 4.2.'de gösterildiği şekilde, CentreWare Internet Services'i (CentreWare Internet Hizmetleri) kullanarak klon dosyası oluşturun. Her ne kadar bu isteğe bağlı bir adım olsa da, yedekleme ve geri yükleme işlemleri düzgün bir şekilde yapılmazsa XSA muhasebe bilgileri, bağlantı ayarları, tarama ayarları ve diğer öğeler dahil olmak üzere tüm yazıcı ayarları varsayılan değerlere sıfırlanır.

#### 3.3. Yazılımı Yükseltme:

- 3.3.1. ColorQube'u, makinenin arkasındaki düğmeden kapatın.
- 3.3.2. USB Flash sürücüyü ColorQube üzerinde uygun bir USB bağlantı noktasına takın.
- 3.3.3. ColorQube'u açın. UYARI: USB'Yİ İSTENENE KADAR KALDIRMAYIN.
- 3.3.4. Yazılım yükseltme işleminin ilerleme durumu, 5 dakika içinde dokunmatik ekranda görüntülenir.
   **NOT**: Yazıcı, yazılım yükseltme ekranı dokunmatik ekranda görünmeden önce yeniden başlatılabilir.
- 3.3.5. İstendiğinde USB Flash sürücüyü kaldırın. NOT: Yükseltme işlemi başarısız olursa, yeniden denemek için ekrandaki yönergeleri uygulayın veya CQ\_8700\_8900\_ To\_ConnectKey\_GM\_Upgrade.zip dosyasını Xerox.com adresinden yeniden indirin ve Adım 3.1.'e geri dönün.
- 3.3.6. İstendiği zaman USB Flash sürücüyü çıkarın ve kontrol panelinde O'a basarak yazıcıyı yeniden başlatın. Yeniden başlatma işlemi 20 saniye kadar sürebilir.
- 3.3.7. Yazıcı, disk şifreleme esnasında birkaç kez yeniden başlatılır. *Yazılım Yükseltme* raporu ve *Yapılandırma Raporu* basıldığında ColorQube kullanıma hazır hale gelir.

## 3.4. ColorQube Ayarlarını Geri Yükleme (gerektiği zamanlarda):

- 3.4.1. Adım 3.2.1. yönergelerinde belirtildiği şekilde yedekleme işlemi gerçekleştirildiyse, yazıcı adres defterini manuel olarak geri yükleyin. Yönergeleri Bölüm 4.3'te bulabilirsiniz.
- 3.4.2. Adım 3.2.2.'de oluşturulan yazıcı klon dosyasını manuel olarak geri yükleyin. Yönergeleri Bölüm 4.4.'te bulabilirsiniz.

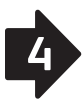

## 4. Ek

#### 4.1 Yazıcı adres defterini Manuel olarak yedeklemek için:

- 4.1.1. Web tarayıcısını kullanarak ColorQube CentreWare Internet Services'i (CentreWare İnternet Hizmetleri) açın. (http://<ColorQube 8700/8900 ip address>/)
- 4.1.2. Address Book (Adres Defteri) sekmesini seçin.
- 4.1.3. Gerekiyorsa, "admin" (yönetici) olarak oturum açın.
- 4.1.4. Sayfanın sol tarafında, **Management** (Yönetim) altında **Export** (Dışarı Ver) seçeneğini belirleyin.
- 4.1.5. AddressBook.csv otomatik olarak indirilir.
- 4.1.6. AddressBook.csv dosyasını bilinen bir konuma kaydedin.

#### 4.2. Klon dosyası oluşturmak için:

- 4.2.1. Web tarayıcısını kullanarak ColorQube CentreWare Internet Services'i (CentreWare İnternet Hizmetleri) açın. (http://<ColorQube 8700/8900 ip address>/)
- 4.2.2. **Properties** (Özellikler) sekmesini belirleyin.
- 4.2.3. Gerekiyorsa, "admin" (yönetici) olarak oturum açın.
- 4.2.4. Sayfanın sol tarafında, **General Setup** (Genel Ayarlar) altında **Cloning** (Klonlama) seçeneğini belirleyin.
- 4.2.5. Clone (Klonla) düğmesini seçin.
- 4.2.6. cloning.dlm dosyasını bilinen bir konuma kaydetmek için ekrandaki yönergeleri uygulayın.
- 4.3. Yazıcı adres defterini manuel olarak geri yüklemek için:
- 4.3.1. Web tarayıcısını kullanarak ColorQube CentreWare Internet Services'i (ColorQube CentreWare İnternet Hizmetleri) açın. (http://<ColorQube 8700/8900 ip address>/)
- 4.3.2. Address Book (Adres Defteri) sekmesini seçin.
- 4.3.3. Gerekiyorsa, "admin" (yönetici) olarak oturum açın.
- 4.3.4. Sayfanın sağ tarafında, **Import From File** (Dosyadan Al) seçeneğini belirleyin.
- 4.3.5. Yedeklemede elde edilen AddressBook.csv dosyasını seçmek için gerektiğinde **Choose File**'ı (Dosya Seç) kullanın.
- 4.3.6. **Record Delimiter**'i (Kayıt Ayırıcı) "Comma (hex 2c)" olarak bırakın.

#### 4.3.7. Upload File'ı (Dosya Yükle) seçin.

**NOT:** Sürümler arasında yazıcı Adres Defterine birçok ek alan eklenmiştir. Bu alanlar, sayfada turuncu renkle vurgulanır. Bilgiler adres defterine girilene kadar veya güncellenene kadar bu alanların boş olması normaldır.

- 4.3.8. Sayfanın sonunda yer alan **Import**'u (İçe Al) seçin.
- 4.3.9. Dosya yüklenene ve işlenene kadar sayfada bir ilerleme çubuğu görüntülenir.
- 4.3.10. Bir sonraki sayfada alınan kişilerin sayısı görüntülenir.

#### 4.4. Yazıcı klon dosyasını manuel olarak geri yüklemek için:

- 4.4.1. Web tarayıcısını kullanarak ColorQube CentreWare Internet Services'i (ColorQube CentreWare İnternet Hizmetleri) açın. (http://<ColorQube 8700/8900 ip address>/)
- 4.4.2. **Properties** (Özellikler) sekmesini belirleyin.
- 4.4.3. Gerekiyorsa, "admin" (yönetici) olarak oturum açın.
- 4.4.4. Sayfanın sol tarafında, **Machine Software** (Makine Yazılımı) altında yer alan **General Setup**'ı (Genel Ayarlar) ve ardından **Upgrades**'i (Yükseltmeler) seçin. Yazılım yükseltmelerinin etkinleştirildiğinden emin olun.
- 4.4.5. Etkinleştirilmemişse, **Enabled** (Etkin) onay kutusunu işaretledikten sonra **Apply** (Uygula) düğmesine basın; aksi takdirde Adım 4.4.7.'ye geçin.
- 4.4.6. Açılan iletişim kutusu ayar değişikliklerini onaylar.
- 4.4.7. Sayfanın sol tarafında, **General Setup** (Genel Ayarlar) altında **Cloning** (Klonlama) seçeneğini belirleyin.
- 4.4.8. Daha önce indirilen doğru cloning.dlm dosyasını seçmek için **Install Clone File** (Klon Dosyasını Kur) kutusu içerisinde yer alan **Choose File** (Dosya Seç) düğmesini seçin.
- 4.4.9. **Install Clone File** (Klon Dosyasını Kur) kutusundaki **Install** (Kur) düğmesini seçin.

**NOT:** CentreWare Internet Services (CentreWare İnternet Hizmetleri) klonlama işlemi başladıktan sonra kullanılamaz. Klon dosyasının alındığını ve işlendiğini belirten bir bildirim gösterilmeyebilir. Durum hakkında bilgi edinmek için yazıcının dokunmatik ekranını kontrol edin.

4.4.10. Yazıcı sıfırlanır ve bir Yapılandırma Raporu yazdırır.

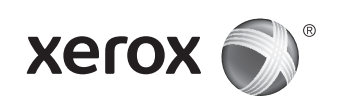

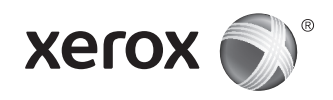

## Αναβάθμιση λογισμικού του εκτυπωτή Xerox<sup>®</sup> ColorQube<sup>®</sup> 8700/8900

## 1. Εισαγωγή

Πριν την αναβάθμιση του λογισμικού ενός εκτυπωτή Xerox ColorQube 8700/8900 στην έκδοση 071.161.203.xxxx, βεβαιωθείτε ότι η τρέχουσα έκδοση λογισμικού του συστήματος είναι 071.160.xxx.xxxx. Για την προβολή της τρέχουσας έκδοσης, πατήστε το πλήκτρο **Κατάσταση μηχανήματος** και, στη συνέχεια, επιλέξτε **Πληροφορίες μηχανήματος** στον πίνακα ελέγχου του εκτυπωτή ή ανατρέξτε στην ενότητα Εκδόσεις λογισμικού σε μια εκτυπωμένη Αναφορά διαμόρφωσης.

Διαβάστε όλες τις οδηγίες προτού προχωρήσετε στην αναβάθμιση. Αυτή η διαδικασία ενδέχεται να διαρκέσει έως και μιάμιση ώρα. Ο εκτυπωτής ColorQube δεν είναι διαθέσιμος κατά τη διάρκεια της αναβάθμισης. Θα πρέπει να σημειωθεί ότι οποιεσδήποτε εκκρεμείς ή αποθηκευμένες εργασίες (συμπεριλαμβανομένων εργασιών που αποθηκεύτηκαν για επανεκτύπωση, για μεταχρονολογημένη εκτύπωση, για ασφαλή εκτύπωση ή για σάρωση σε θυρίδα) θα διαγραφούν και θα καταργηθούν από τη συσκευή.

## 2. Απαιτήσεις

- 1 άδεια μονάδα flash USB, 1Gb ή μεγαλύτερη
- Αρχείο CQ\_8700\_8900\_To\_ConnectKey\_GM\_Upgrade.zip που έχει ληφθεί από την ενότητα Υλικολογισμικό του ιστότοπου www.support.xerox.com/support/colorqube-8700/downloads www.support.xerox.com/support/colorqube-8900/downloads

## 3. Οδηγίες

#### 3.1. Προετοιμάστε τη μονάδα flash USB:

- 3.1.1. Βεβαιωθείτε ότι η μονάδα έχει φορμαριστεί για το σύστημα αρχείων FAT32.
- 3.1.2. Τοποθετήστε την άδεια μονάδα flash USB στον επιτραπέζιο υπολογιστή.
- 3.1.3. Εξαγάγετε τα περιεχόμενα του αρχείου CQ\_8700\_8900\_ Το\_ConnectKey\_GM\_Upgrade.zip που λάβατε στη μονάδα flash USB. Βεβαιωθείτε ότι οι φάκελοι «ALTBOOT» και «autorun.xerox» βρίσκονται στον ριζικό κατάλογο της μονάδας flash. Εάν αυτοί οι δύο φάκελοι βρίσκονται μέσα σε κάποιον άλλον φάκελο αρχείων στη μονάδα flash. USB, μετακινήστε τους στον ριζικό κατάλογο της μονάδας flash.

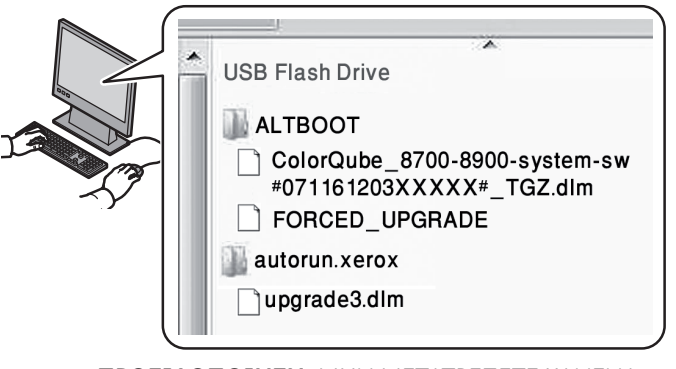

**ΠΡΟΕΙΔΟΠΟΙΗΣΗ:** ΜΗΝ ΜΕΤΑΤΡΕΠΕΤΕ ΚΑΝΕΝΑ ΑΡΧΕΙΟ ΣΤΗ ΜΟΝΑΔΑ USB.

3.1.4. Αφαιρέστε με ασφάλεια τη μονάδα USB από τον επιτραπέζιο υπολογιστή.

#### 3.2. Δημιουργήστε αντίγραφα ασφαλείας των ρυθμίσεων στον εκτυπωτή ColorQube (όπως απαιτείται):

- 3.2.1. Δημιουργήστε αντίγραφο ασφαλείας του βιβλίου διευθύνσεων του εκτυπωτή με μη αυτόματο τρόπο χρησιμοποιώντας τις υπηρεσίες CentreWare Internet Services, όπως περιγράφεται στην Ενότητα 4.1. Παρόλο που αυτό το βήμα είναι προαιρετικό, όλες οι πληροφορίες που περιέχονται στο βιβλίο διευθύνσεων θα χαθούν εάν η δημιουργία αντιγράφων ασφαλείας και η επαναφορά τους δεν γίνουν σωστά.
- 3.2.2. Δημιουργήστε ένα αρχείο-κλώνο χρησιμοποιώντας τις υπηρεσίες CentreWare Internet Services, όπως περιγράφεται στην Ενότητα 4.2. Παρόλο που αυτό το βήμα είναι προαιρετικό, όλες οι ρυθμίσεις του εκτυπωτή, συμπεριλαμβανομένων των πληροφοριών λογιστικών XSA, των ρυθμίσεων συνδεσιμότητας, των ρυθμίσεων σάρωσης και άλλων, επανέρχονται στις προεπιλεγμένες τους τιμές, εφόσον η δημιουργία αντιγράφων ασφαλείας και η επαναφορά τους δεν γίνουν σωστά.

#### 3.3. Εκτελέστε αναβάθμιση:

- 3.3.1. Απενεργοποιήστε τον εκτυπωτή ColorQube από το πλήκτρο που βρίσκεται στο πίσω μέρος του μηχανήματος.
- 3.3.2. Τοποθετήστε τη μονάδα flash USB στη διαθέσιμη θύρα USB του εκτυπωτή ColorQube.
- 3.3.3. Ενεργοποιήστε τον εκτυπωτή ColorQube.
  ΠΡΟΕΙΔΟΠΟΙΗΣΗ: ΜΗΝ ΑΦΑΙΡΕΙΤΕ ΤΗ ΜΟΝΑΔΑ USB
  ΕΩΣ ΟΤΟΥ ΣΑΣ ΖΗΤΗΘΕΙ ΝΑ ΤΟ ΚΑΝΕΤΕ.
- 3.3.4. Εντός 5 λεπτών θα προβληθεί στην οθόνη αφής η πρόοδος αναβάθμισης του λογισμικού.
   ΣΗΜΕΙΩΣΗ: Ενδέχεται να γίνει επανεκκίνηση του εκτυπωτή προτού εμφανιστεί η οθόνη αναβάθμισης λογισμικού στην οθόνη αφής.
- 3.3.5. Η ενημέρωση μπορεί να διαρκέσει έως και 30 λεπτά. ΣΗΜΕΙΩΣΗ: Εάν αποτύχει η αναβάθμιση, ακολουθήστε τις οδηγίες που εμφανίζονται στην οθόνη για να προσπαθήσετε ξανά ή πραγματοποιήστε ξανά λήψη του αρχείου CQ\_8700\_8900\_To\_ConnectKey\_GM\_Upgrade. zip από τον ιστότοπο Xerox.com και επιστρέψτε στο Βήμα 3.1.
- 3.3.6. Όταν σας ζητηθεί, αφαιρέστε τη μονάδα flash USB και, στη συνέχεια, επανεκκινήστε τον εκτυπωτή πατώντας το πλήκτρο 0 στον πίνακα ελέγχου.
- 3.3.7. Ο εκτυπωτής επανεκκινείται αρκετές φορές κατά τη διάρκεια της κρυπτογράφησης του δίσκου. Όταν εκτυπωθούν η αναφορά Αναβάθμιση λογισμικού και η Αναφορά διαμόρφωσης, ο εκτυπωτής ColorQube είναι έτοιμος για χρήση.

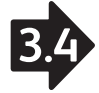

- 3.4.1. Επαναφέρετε το βιβλίο διευθύνσεων του εκτυπωτή με μη αυτόματο τρόπο, εφόσον δημιουργήθηκε αντίγραφο ασφαλείας του στο Βήμα 3.2.1. Ανατρέξτε στην Ενότητα 4.3 για σχετικές οδηγίες.
- 3.4.2. Επαναφέρετε με μη αυτόματο τρόπο το αρχείο-κλώνο που δημιουργήθηκε στο Βήμα 3.2.2. Ανατρέξτε στην Ενότητα 4.4 για σχετικές οδηγίες.

## 4. Παράρτημα

- 4.1 Για τη μη αυτόματη δημιουργία αντιγράφου ασφαλείας του βιβλίου διευθύνσεων του εκτυπωτή:
- 4.1.1. Ανοίξτε τις υπηρεσίες CentreWare Internet Services του εκτυπωτή ColorQube χρησιμοποιώντας το πρόγραμμα περιήγησης Web. (http://<ColorQube 8700/8900 ip address>/)
- 4.1.2. Επιλέξτε την καρτέλα Address Book (Βιβλίο διευθύνσεων).
- 4.1.3. Εφόσον χρειαστεί, συνδεθείτε ως "διαχειριστής".
- 4.1.4. Στην αριστερή πλευρά της σελίδας, επιλέξτε **Export** (Εξαγωγή) στο στοιχείο **Management** (Διαχείριση).
- 4.1.5. Πραγματοποιείται αυτόματη λήψη του αρχείου AddressBook.csv.
- 4.1.6. Αποθηκεύστε το αρχείο AddressBook.csv σε μια γνωστή τοποθεσία.

#### 4.2. Για τη δημιουργία αρχείου-κλώνου:

- 4.2.1. Ανοίξτε τις υπηρεσίες CentreWare Internet Services του εκτυπωτή ColorQube χρησιμοποιώντας το πρόγραμμα περιήγησης Web. (http://<ColorQube 8700/8900 ip address>/)
- 4.2.2. Επιλέξτε την καρτέλα **Properties** (Ιδιότητες).
- 4.2.3. Εφόσον απαιτείται, συνδεθείτε ως "διαχειριστής".
- 4.2.4. Στην αριστερή πλευρά της σελίδας, επιλέξτε
   Cloning (Κλωνοποίηση) στο στοιχείο General Setup (Γενική ρύθμιση).
- 4.2.5. Επιλέξτε το πλήκτρο **Clone** (Κλώνος).
- 4.2.6. Ακολουθήστε τις οδηγίες που εμφανίζονται στην οθόνη για να αποθηκεύσετε το αρχείο cloning.dlm σε μια γνωστή τοποθεσία.

#### 4.3. Για τη μη αυτόματη επαναφορά του βιβλίου διευθύνσεων του εκτυπωτή:

- 4.3.1. Ανοίξτε τις υπηρεσίες CentreWare Internet Services του εκτυπωτή ColorQube χρησιμοποιώντας το πρόγραμμα περιήγησης Web. (http://<ColorQube 8700/8900 ip address>/)
- 4.3.2. Επιλέξτε την καρτέλα **Address Book** (Βιβλίο διευθύνσεων).
- 4.3.3. Εφόσον χρειαστεί, συνδεθείτε ως "διαχειριστής".
- 4.3.4. Στη δεξιά πλευρά της σελίδας, επιλέξτε **Import From File** (Εισαγωγή από αρχείο).
- 4.3.5. Για την επιλογή του αρχείου AddressBook.csv από τα αντίγραφα ασφαλείας που δημιουργήσατε, επιλέξτε **Choose File** (Επιλογή αρχείου), εφόσον χρειάζεται.

- 4.3.6. Αφήστε την επιλογή **Record Delimiter** (Οριοθέτης εγγραφών) στη ρύθμιση "Comma (hex 2c)" [Κόμμα (δεκαεξαδικό 2c)].
- 4.3.7. Επιλέξτε Upload File (Αποστολή αρχείου).
  ΣΗΜΕΙΩΣΗ: Έχουν προστεθεί ορισμένα επιπλέον πεδία στη λειτουργία Βιβλίο διευθύνσεων του εκτυπωτή από τη μία έκδοση στην άλλη. Αυτά επισημαίνονται με πορτοκαλί χρώμα στη σελίδα. Αυτό δεν αποτελεί πρόβλημα.
  Τα πεδία για τις πληροφορίες παραμένουν κενά στο βιβλίο διευθύνσεων του εκτυπωτή έως ότου ενημερωθούν ή εισαχθούν.
- 4.3.8. Στο κάτω μέρος της σελίδας, επιλέξτε **Import** (Εισαγωγή).
- 4.3.9. Εμφανίζεται μια γραμμή προόδου στη σελίδα έως ότου γίνει αποστολή και επεξεργασία του αρχείου.
- 4.3.10. Ο αριθμός των επαφών που έχουν εισαχθεί εμφανίζεται στην επόμενη σελίδα.
- 4.4. Για τη μη αυτόματη επαναφορά του αρχείου-κλώνου του εκτυπωτή:
- 4.4.1. Ανοίξτε τις υπηρεσίες CentreWare Internet Services του εκτυπωτή ColorQube χρησιμοποιώντας το πρόγραμμα περιήγησης Web. (http://<ColorQube 8700/8900 ip address>/)
- 4.4.2. Επιλέξτε την καρτέλα **Properties** (Ιδιότητες).
- 4.4.3. Εφόσον χρειαστεί, συνδεθείτε ως "διαχειριστής".
- 4.4.4. Στην αριστερή πλευρά της σελίδας, επιλέξτε General Setup (Γενική ρύθμιση) στο στοιχείο Machine Software (Λογισμικό μηχανήματος) και, στη συνέχεια, επιλέξτε Upgrades (Αναβαθμίσεις). Βεβαιωθείτε ότι έχουν ενεργοποιηθεί οι αναβαθμίσεις λογισμικού.
- 4.4.5. Εάν δεν έχουν ενεργοποιηθεί, επιλέξτε το πλαίσιο ελέγχου Enabled (Ενεργοποιημένες) και, στη συνέχεια, επιλέξτε το πλήκτρο Apply (Εφαρμογή). Διαφορετικά, προχωρήστε στο Βήμα 4.4.7.
- 4.4.6. Ένα αναδυόμενο παράθυρο διαλόγου επιβεβαιώνει την αλλαγή των ρυθμίσεων.
- 4.4.7. Στην αριστερή πλευρά της σελίδας, επιλέξτε **Cloning** (Κλωνοποίηση) στο στοιχείο **General Setup** (Γενική ρύθμιση).
- 4.4.8. Επιλέξτε το πλήκτρο Choose File (Επιλογή αρχείου) που βρίσκεται στο πλαίσιο Install Clone File (Εγκατάσταση αρχείου-κλώνου) για την επιλογή του σωστού αρχείου cloning.dlm που λάβατε προηγουμένως.
- 4.4.9. Επιλέξτε το πλήκτρο Install (Εγκατάσταση) που βρίσκεται στο πλαίσιο Install Clone File (Εγκατάσταση αρχείου-κλώνου).

**ΣΗΜΕΙΩΣΗ:** Οι υπηρεσίες CentreWare Internet Services δεν θα είναι διαθέσιμες αφότου ξεκινήσει η διαδικασία κλωνοποίησης. Ενδέχεται να μην ειδοποιηθείτε σχετικά με τη λήψη και την επεξεργασία του αρχείου-κλώνου. Ελέγξτε την οθόνη αφής του εκτυπωτή για να ενημερωθείτε για την κατάσταση.

4.4.10. Γίνεται επαναφορά του εκτυπωτή και εκτυπώνεται η Αναφορά διαμόρφωσης.

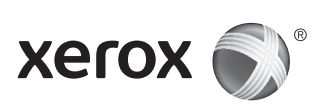

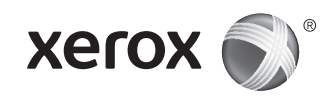

## Xerox<sup>®</sup> ColorQube<sup>®</sup> 8700/8900 软件升级

## 1. 简介

在将 Xerox ColorQube 8700/8900 升级到 071.161.203.xxxxx 之前,请确保当前系统软件版本为 071.160.xxx.xxxx。 要查看当前版本,请按机器状态,然后在打印机控制面板上轻 触机器信息,或查看打印的配置报告的"软件版本"部分。 在继续升级之前,请阅读这些完整的说明。此过程最多可能需 要 1.5 小时。升级期间 ColorQube 不可用。应要注意的是, 将会从设备中删除和移除任何挂起或已保存的作业(包括已保 存用于重印、延迟打印、安全打印或扫描到邮箱的作业)。

## 2. 要求

- 1 个 1Gb 或更大的空 USB 闪存驱动器
- 从 www.support.xerox.com/support/colorqube-8700/ downloads 或 www.support.xerox.com/support/ colorqube-8900/downloads 的固件部分中下载的 CQ\_8700\_8900\_To\_ConnectKey\_GM\_Upgrade.zip 文件

## 3. 指导说明

- 3.1. 准备 USB 闪存驱动器:
- 3.1.1. 确保为 FAT32 文件系统格式化此驱动器。
- 3.1.2. 将空 USB 闪存驱动器插入台式 PC。
- 3.1.3. 将下载的 CQ\_8700\_8900\_To\_ConnectKey\_GM\_Upgrade.zip 的内容提取到 USB 闪存盘。 确保
   'ALTBOOT'和 'autorun.xerox'文件夹位于闪存盘的根目录。 如果这两个文件夹位于 USB 闪存盘的另一个文件夹内,请将这两个文件夹移到闪存盘的根目录。

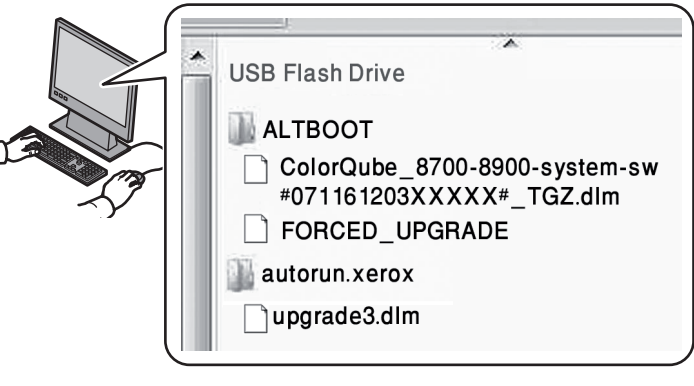

警告: 请不要修改 USB 驱动器上的任何文件。

3.1.4. 从台式 PC 中安全地取出 USB 驱动器。

- 3.2. (根据需要)在 ColorQube 上备份设置:
- 3.2.1. 使用 CentreWare Internet 服务手动备份打印机地址 簿,如 4.1 部分中所述。虽然此步骤为可选步骤,但 如果未正确备份和恢复,则所有地址簿信息将会丢失。
- 3.2.2. 使用 CentreWare Internet 服务创建克隆文件,如4.2 部分中所述。虽然此步骤为可选步骤,但如果未正确 备份和恢复,则所有打印机设置(包括 XSA 帐目信 息、连接设置、扫描设置和其他设置)将会重置为默认 值。
- 3.3. 执行升级:
- 3.3.1. 使用机器背面的按钮关闭 ColorQube 的电源。
- 3.3.2. 将 USB 闪存驱动器插入 ColorQube 上的可用 USB 端口。
- 3.3.3. 打开 ColorQube 的电源。 警告: 直到提示取出 USB 驱动器时再取出该驱动器。
- 3.3.4. 在 5 分钟内,触屏将显示软件升级的进度。
   注意:在触屏上出现软件升级屏幕之前,打印机可能会 重启。
- 3.3.5. 更新最多可能需要 30 分钟。
   注意:如果升级失败,请按照屏幕上的指导说明重新尝试,或者从 Xerox.com 重新下载 CQ\_8700\_8900\_To\_ConnectKey\_GM\_Upgrade.zip 并返回到步骤 3.1。
- 3.3.6. 出现提示时,移除 USB 闪存驱动器,然后通过在控制 面板上按 0 来重启打印机。
- 3.3.7. 在磁盘加密过程中,打印机将重启若干次。在打印软件升级报告和配置报告后,便可以使用 ColorQube。
- 3.4. (根据需要)恢复 ColorQube 设置:
- 3.4.1. 如果根据 4.3 部分中的步骤 3.2.1. 的指导说明备份了打 印机地址簿,请手动恢复打印机地址簿。
- 3.4.2. 根据 4.4 部分中的步骤 3.2.2. 的指导说明手动恢复打印 机克隆文件。

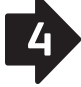

### 4. 附录

- 4.1 手动备份打印机地址簿:
- 4.1.1. 使用 Web 浏览器打开 ColorQube CentreWare Internet 服务。(http://<ColorQube 8700/8900 IP 地址>/)
- 4.1.2. 选择地址簿选项卡。
- 4.1.3. 根据需要以"管理员"身份登录。
- 4.1.4. 在页面左侧的管理下面,选择导出。
- 4.1.5. 系统会自动下载 AddressBook.csv。
- 4.1.6. 将 AddressBook.csv 保存到已知位置。
- 4.2. 创建克隆文件:
- 4.2.1. 使用 Web 浏览器打开 ColorQube CentreWare Internet 服务。(http://<ColorQube 8700/8900 IP 地址>/)
- 4.2.2. 选择属性选项卡。
- 4.2.3. 如果需要,以"管理员"身份登录。
- 4.2.4. 在页面左侧的常规设置下面,选择克隆。
- 4.2.5. 选择克隆按钮。
- 4.2.6. 按照屏幕上的指导说明将 cloning.dlm 文件保存到已知 位置。
- 4.3. 手动恢复打印机地址簿:
- 4.3.1. 使用 Web 浏览器打开 ColorQube CentreWare Internet 服务。(http://<ColorQube 8700/8900 IP 地址>/)
- 4.3.2. 选择地址簿选项卡。
- 4.3.3. 根据需要以"管理员"身份登录。
- 4.3.4. 在页面右侧,选择从文件导入。
- 4.3.5. 要从备份中选择 AddressBook.csv 文件, 请根据需要选择选择文件。
- 4.3.6. 将记录分隔符保留为"逗号(十六进制 2C)"。
- 4.3.7. 选择上载文件。 注意: 在发布间隔中向打印机"地址簿"功能添加了一 些其他字段。这些字段在页面上以橙色突出显示。 这 是正常的,在更新或输入之前,信息在打印机地址簿中 为空白。
- 4.3.8. 在页面底部,选择导入。
- 4.3.9. 此时会在页面上出现一个进度栏,直到上载并处理了文件为止。
- 4.3.10. 下一页上显示了导入的联系人数。

- 4.4. 手动恢复打印机克隆文件:
- 4.4.1. 使用 Web 浏览器打开 ColorQube CentreWare Internet 服务。(http://<ColorQube 8700/8900 IP 地址>/)
- 4.4.2. 选择属性选项卡。
- 4.4.3. 根据需要以"管理员"身份登录。
- 4.4.4. 在页面左侧的打印机软件下面,选择常规设置,然后选择升级。确保已启用软件升级。
- 4.4.5. 如果未启用,请选中已启用复选框,然后选择应用按钮,否则跳到步骤 4.4.7。
- 4.4.6. 一个弹出对话框将确认设置更改。
- 4.4.7. 在页面左侧的常规设置下面,选择克隆。
- 4.4.8. 在安装克隆文件框中选择选择文件按钮, 以选择早先下载的正确的 cloning.dlm 文件。
- 4.4.9. 选择安装克隆文件框中的安装按钮

注意:开始克隆过程后,CentreWare Internet 服务将不 再可用。可能不会有关于克隆文件已收到并处理的通 知。请在打印机触屏上检查状态。

4.4.10. 打印机将重置并打印配置报告。